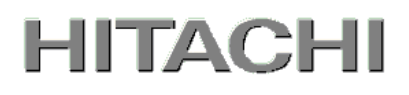

PowerChute® Network Shutdown

# 補足説明書 日立編

Standard v3.0.1【形名 : GQS-VSU7BLS301】 Enterprise v3.0.1【形名 : GQS-VSU7BLE301】

EMA0014302-G

株式会社 日立製作所

## PowerChute<sup>®</sup> Network Shutdown 補足説明書 日立編

はじめに

このたびは、PowerChute® Network Shutdown Standard/Enterprise をお買い上げいただき まして誠にありがとうございます。

本書は、PowerChute® Network Shutdown Standard/Enterprise をご使用になる際の注意事 項をまとめたものです。ご使用の前に、必ずお読みくださいますようお願い致します。

| 表記           | 対象                                                                                              |
|--------------|-------------------------------------------------------------------------------------------------|
| PCNS         | PowerChute® Network Shutdown                                                                    |
| UPS          | 無停電電源装置                                                                                         |
| NMC          | Network Management Card                                                                         |
| Windows 2008 | Microsoft® Windows Server® 2008 Standard 32bit 版 日本語版                                           |
| 32bit 版      | Microsoft® Windows Server® 2008 Enterprise 32bit 版 日本語版                                         |
|              | Microsoft® Windows Server® 2008 Datacenter 32bit 版 日本語版                                         |
| Windows 2008 | Microsoft® Windows Server® 2008 Standard 64bit 版 日本語版                                           |
| 64bit 版      | Microsoft® Windows Server® 2008 Standard without Hyper-V 64bit 版 日本語版                           |
|              | Microsoft® Windows Server® 2008 Enterprise 64bit 版 日本語版                                         |
|              | Microsoft® Windows Server® 2008 Enterprise without Hyper-V 64bit 版 日本語版                         |
|              | Microsoft® Windows Server® 2008 Datacenter 64bit 版 日本語版                                         |
|              | Microsoft® Windows Server® 2008 Datacenter without Hyper-V 64bit 版 日本語版                         |
| Windows 2008 | Microsoft® Windows Server® 2008 Standard 32bit 版 日本語版                                           |
|              | Microsoft® Windows Server® 2008 Enterprise 32bit 版 日本語版                                         |
|              | Microsoft® Windows Server® 2008 Datacenter 32bit 版 日本語版                                         |
|              | Microsoft® Windows Server® 2008 Standard 64bit 版 日本語版                                           |
|              | Microsoft® Windows Server® 2008 Standard without Hyper-V 64bit 版 日本語版                           |
|              | Microsoft® Windows Server® 2008 Enterprise 64bit 版 日本語版                                         |
|              | Microsoft® Windows Server® 2008 Enterprise without Hyper-V 64bit 版 日本語版                         |
|              | Microsoft® Windows Server® 2008 Datacenter 64bit 版 日本語版                                         |
|              | Microsoft® Windows Server® 2008 Datacenter without Hyper-V 64bit 版 日本語版                         |
| Windows 2008 | Microsoft® Windows Server® 2008 R2 Standard 64bit 版 日本語版                                        |
| R2           | Microsoft® Windows Server® 2008 R2 Enterprise 64bit 版 日本語版                                      |
|              | Microsoft® Windows Server® 2008 R2 Datacenter 64bit 版 日本語版                                      |
|              | Microsoft® Windows Server® 2008 R2 Standard 64bit 版 日本語版 Service Pack 1                         |
|              | Microsoft® Windows Server® 2008 R2 Enterprise 64bit 版 日本語版 Service Pack 1                       |
|              | Microsoft® Windows Server® 2008 R2 Datacenter 64bit 版 日本語版 Service Pack 1                       |
| Windows 2012 | Microsoft® Windows Server® 2012 Standard 日本語版                                                   |
|              | Microsoft® Windows Server® 2012 Datacenter 日本語版                                                 |
| Windows2012  | Microsoft® Windows Server® 2012 R2 Standard 日本語版                                                |
| R2           | Microsoft® Windows Server® 2012 R2 Datacenter 日本語版                                              |
| Windows      | Microsoft® Windows Server® 2008 Standard 32bit 版 日本語版                                           |
|              | Microsoft® Windows Server® 2008 Enterprise 32bit 版 日本語版                                         |
|              | Microsoft® Windows Server® 2008 Datacenter 32bit 版 日本語版                                         |
|              | Microsoft® Windows Server® 2008 Standard 64bit 版 日本語版                                           |
|              | Microsoft® Windows Server® 2008 Standard without Hyper-V 64bit 版 日本語版                           |
|              | Microsoft® Windows Server® 2008 Enterprise 64bit 版 日本語版                                         |
|              | Microsoft <sup>®</sup> Windows Server <sup>®</sup> 2008 Enterprise without Hyper-V 64bit 版 日本語版 |
|              | Microsoft® Windows Server® 2008 Datacenter 64bit 版 日本語版                                         |
|              | Microsoft® Windows Server® 2008 Datacenter without Hyper-V 64bit 版 日本語版                         |
|              | Microsoft® Windows Server® 2008 R2 Standard 64bit 版 日本語版                                        |
|              | Microsoft® Windows Server® 2008 R2 Enterprise 64bit 版 日本語版                                      |
|              | Microsoft <sup>®</sup> Windows Server <sup>®</sup> 2008 R2 Datacenter 64bit 版 日本語版              |
|              | Microsoft® Windows Server® 2008 R2 Standard 64bit 版 日本語版 Service Pack 1                         |

|             | Microsoft® Windows Server® 2008 R2 Enterprise 64bit 版 日本語版 Service Pack 1 |
|-------------|---------------------------------------------------------------------------|
|             | Microsoft® Windows Server® 2008 R2 Datacenter 64bit 版 日本語版 Service Pack 1 |
|             | Microsoft® Windows Server® 2012 Standard 日本語版                             |
|             | Microsoft® Windows Server® 2012 Datacenter 日本語版                           |
|             | Microsoft® Windows Server® 2012 R2 Standard 日本語版                          |
|             | Microsoft® Windows Server® 2012 R2 Datacenter 日本語版                        |
| Linux       | Red Hat Enterprise Linux 5.6 (x86)                                        |
|             | Red Hat Enterprise Linux 5.6 (AMD/Intel 64)                               |
|             | Red Hat Enterprise Linux 5.7 (x86)                                        |
|             | Red Hat Enterprise Linux 5.7 (AMD/Intel 64)                               |
|             | Red Hat Enterprise Linux 5.9 (x86)                                        |
|             | Red Hat Enterprise Linux 5.9 (AMD/Intel 64)                               |
|             | Red Hat Enterprise Linux 6.1 (32-bit x86)                                 |
|             | Red Hat Enterprise Linux 6.1 (64-bit x86_64)                              |
|             | Red Hat Enterprise Linux 6.2 (32-bit x86)                                 |
|             | Red Hat Enterprise Linux 6.2 (64-bit x86_64)                              |
|             | Red Hat Enterprise Linux 6.4 (32-bit x86)                                 |
|             | Red Hat Enterprise Linux 6.4 (64-bit x86_64)                              |
| SP          | Service Pack                                                              |
| IE          | Internet Explorer                                                         |
| JRE         | Java Runtime Environment                                                  |
| UI          | ユーザインタフェース                                                                |
| VMware      | VMware® ESX Server                                                        |
|             | VMware® ESXi Server                                                       |
| VMware ESX  | VMware® ESX Server                                                        |
| VMware ESXi | VMware® ESXi Server                                                       |
| vMA         | VMware vSphere Management Assistant                                       |
|             |                                                                           |

ご注意:本書は、改良のため予告なしに変更することがあります。 本文中で Windows2008/Windows2012 と記載した場合は R2 も含みます。

## 登録商標・商標について

PowerChute は、Schneider Electric Industries SAS またはその関連会社の登録商標または商標 です。Microsoft, Windows は米国 Microsoft Corporation の米国およびその他の国における登録 商標です。HP-UX は米国 Hewlett-Packard Company のオペレーティングシステムの名称です。 その他記載されている製品名は登録商標または商標です。

## 版権について

本説明書の内容はすべて著作権によって保護されています。本説明書の内容の一部または全部を、 無断で転載することは禁じられています。

(C)Copyright Hitachi.Ltd. 2015.All rights reserved.

目 次

| 1. | 使   | 用機種と接続構成                     |
|----|-----|------------------------------|
| 2. | 適   | 用 OS1                        |
| 3. | 製   | 品概要                          |
| 4. | イ   | ンストール前の注意事項4                 |
| 5. | セ   | ットアップ手順                      |
| Į  | 5.1 | NMC の設定                      |
| Į  | 5.2 | PCNS インストール / アンインストール手順     |
| Į  | 5.3 | <b>PCNS</b> 停電発生時の動作         |
| Į  | 5.4 | <b>PCNS</b> 障害時動作の設定手順       |
| Į  | 5.5 | <b>NMC 管理 UI</b> の停電発生時の動作設定 |
| Į  | 5.6 | <b>NMC 管理 UI</b> の復電時の動作設定   |
| ł  | 5.7 | <b>UPS</b> のスケジュール運転について     |
| 6. | 使   | <b>用上の注意事項</b>               |
| 7. | Ну  | <b>/per-V 環境でご使用時の注意事項</b>   |
| 8. | VN  | <b>//ware 環境でご使用時の注意事項</b>   |
| 9. | 困   | ったときには                       |

## 1. 使用機種と接続構成

本製品は、以下のシステム装置と接続構成にてご使用になることができます。

[システム装置名]

日立アドバンスドサーバ HA8000 シリーズ 日立統合サービスプラットフォーム BladeSymphony 日立アドバンストサーバ HA8500 シリーズ 補足:適用機種の詳細については、弊社営業担当にお問い合わせください。

[接続環境]

10Base-T/100Base-TX

[UPS 拡張カード]

| 名称                          | 形式         | 仕様                          |
|-----------------------------|------------|-----------------------------|
| UPS Network Management Card | GQ-BUA703A | RJ-45 (10Base-T/100Base-TX) |
|                             | GQ-BUA703N | コネクタ(1 ポート)                 |

補足:無停電電源装置(UPS) BURA500x には標準で UPS Network Management Card が含ま れています。

【重要】

UPS は稀に故障することがあります。故障部位によっては UPS の出力が停止する可能性が あります。ミッションクリティカルなシステムでは,UPS は冗長構成で使用してください。 冗長構成については、本説明書の「3.製品概要」を参照してください。

#### 2. 適用 OS

本製品は、Microsoft® Windows Server®上、Red Hat Enterprise Server 上、VMware® ESX ESXi 上、および HP-UX 11i v3 上で、ご使用になることができます。

補足:

・Windows2008/2012 Server Core 上のモジュールは、PCNS Standard / Enterprise のいずれ も未サポートです。

(Windows2012 において、Server Core への切替は行なわないでください)

- PCNS Standard は、Hyper-V 機能を追加した環境および VMware® ESX (ESXi) 環境は、 未サポートです。
- ・HP-UX vPars and Integrity VM のゲストへの PCNS のインストールは未サポートです。
- ・適用 OS のバージョン詳細については、弊社営業担当にお問い合わせください。

## 3. 製品概要

PowerChute® Network Shutdown (以降、PCNS と記載します)は、停電時にシステム装置の 安全なシャットダウンを実現するアプリケーションです。管理対象のシステム装置上に PCNS を インストールすることで、停電時にネットワーク経由で障害通知を検地し、コマンドファイルの 実行、ユーザ通知(ポップアップメッセージの送信)、OS の自動シャットダウン等を実行するこ とが可能です。ご使用の際には,PCNS インストール装置と,UPS 拡張スロットに搭載した Network Management Card (以降、NMC と記載します)が、ネットワーク経由で通信可能 である環境が必要です。

【重要】

<u>UPS</u>は稀に故障することがあります。故障部位によっては UPS の出力が停止する可能性が あります。ミッションクリティカルなシステムでは,UPS は冗長構成で使用してください。 構成例は図 3-1、3-2 を参照してください。

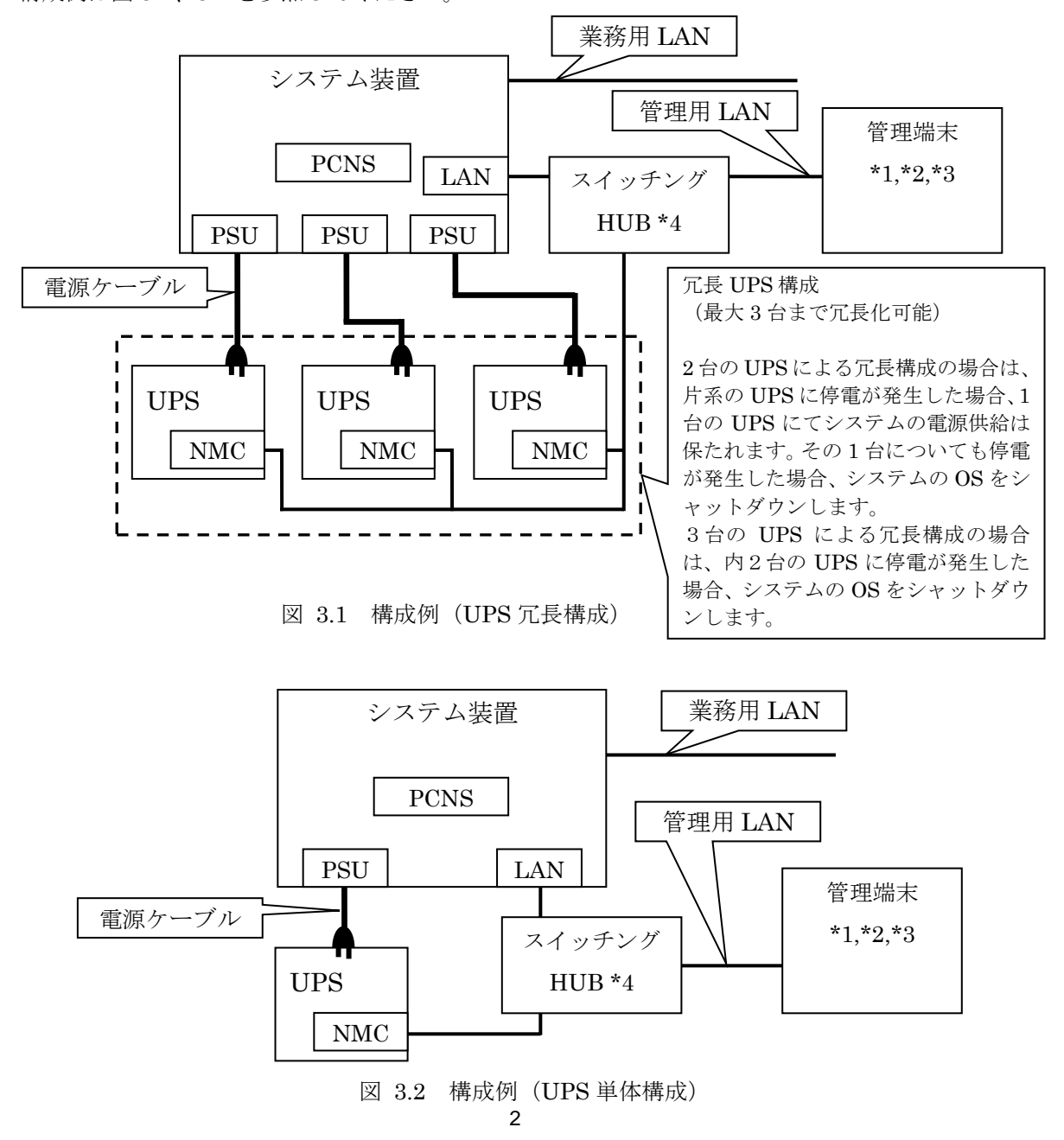

\*1) HA8000、BladeSymphony では、PCNS をインストールしたシステム装置とは別の 端末(PC 等)からリモートで管理を行う場合に必要です。

- \*2) HA8500 では、PCNS をインストールしたシステム装置ではコンソール表示ができな いため、管理端末(PC 等)が必須です。
- \*3) PCNS 管理 UI は IE を使用するため、管理端末(PC 等)に PCNS をインストールする 必要はありません。
- サポートしている IE のバージョンは担当営業にお問い合わせください。
- \*4) スイッチング HUB が停止すると、停電時にサーバの制御(シャットダウン)ができな くなるため、スイッチング HUB の停電対策(UPS を繋ぐ、別電源系統に繋ぐ等)を行 ってください。

補足:

NMCの使用方法は、「UPS ネットワーク・マネージメントカード 取扱説明書」を参照して ください。

無停電電源装置(UPS) BURA500x をご使用の場合は NMC が標準で含まれていますので、無停 電電源装置(UPS)取扱説明書を参照してください。

## 4. インストール前の注意事項

(1) 製品同梱のドキュメント 本製品をご使用になる前に表 4-1 に示したドキュメントを必ずお読みください。

| 衣 11 秋田(州田) 「 ( ニノ ) 「      |          |                                    |  |  |  |  |
|-----------------------------|----------|------------------------------------|--|--|--|--|
| ドキュメント名称                    | 記載内容(概要) | 参照方法                               |  |  |  |  |
| PowerChute Network Shutdown | インストール要件 | CD-ROM に格納されている                    |  |  |  |  |
| ー インストール                    | およびインストー | "¥Windows¥installation.pdf"(PDF形式) |  |  |  |  |
|                             | ル手順      | をダブルクリックする。                        |  |  |  |  |
| PowerChute Network Shutdown | 既知のソフトウェ | CD-ROM に格納されている                    |  |  |  |  |
| - リリースノート                   | ア問題やその解決 | "¥Windows¥relnotes.htm"(HTML 形式)   |  |  |  |  |
|                             | 方法       | をダブルクリックする。                        |  |  |  |  |
| PowerChute Network Shutdown | 設定方法     | PCNS インストール後、PCNS 管理 UI を起動        |  |  |  |  |
| ー オンラインヘルプ                  |          | し, [Help]-[Help Contents]をクリックする。  |  |  |  |  |

表 4-1 製品同梱のドキュメント

補足:

PCNS Enterprise のインストールガイドでは、Hyper-V が有効になっている環境のみが サポート対象と読み取れる記載がありますが、Hyper-V が有効になっていない環境もサポ ート対象となります。サポート対象の OS については、本説明書 p.1 の「2. 適用 OS」を 参照してください。

(2) PCNS と他の PowerChute 製品との混在環境についての制限事項 他の PowerChute 割日 (PowerChute Puviness Edition またけ PowerChute

他の PowerChute 製品(PowerChute Business Edition または PowerChute plus)を インストールした以下の環境で、PCNS を使用することはできません。

- ・1 つの UPS から複数のシステム装置に電源供給を行なっており、それらのシステム装置 に他の PowerChute 製品をインストールしている。
   ➡ UPS に接続されている全てのシステム装置上で、他の PowerChute 製品をアンインス トールしてから、PCNS をインストールしてください。

(3) Hyper-V 環境へのインストールについての制限事項

Windows2008/2012 で Hyper-V 環境をご使用の場合、ホスト OS 上に PCNS をインストー ルしてください。仮想マシン上のゲスト OS への PCNS のインストールは<u>未サポート</u>です。 仮想マシン上のゲスト OS への PCNS のインストールは行なわないでください。 Hyper-V 環境での障害発生時の仮想マシンのシャットダウン設定等については、本説明書 p.42 の「7. Hyper-V 環境でご使用時の注意事項」を参照してください。

(4) IPv6 環境についての制限事項

IPv6 環境は<u>未サポート</u>になります。必ず IPv4 環境でご使用ください。

(5) PCNS が使用するポート、プロトコル

PCNS は表 4-2 に示したポート、プロトコルを通信に使用します。Windows2008/2012 で Windows ファイアウォールが有効になっている環境の場合は、PCNS のインストール 前に、Windows ファイアウォール上の例外設定にこれらのポート、プロトコルを追加 してください。Windows ファイアウォール上の例外設定を行なっていない場合、PCNS のインストールが失敗する場合があります。

| ポート  | プロトコル | 用途                                   |
|------|-------|--------------------------------------|
| 3052 | UDP   | NMC から PCNS インストール装置への通信用(受信)*1      |
| 80   | TCP   | PCNS インストール装置から NMC への通信用(送信)        |
| 6547 | TCP   | PCNS 管理 UI から PCNS インストール装置への通信用(受信) |
|      |       | (https を使用する場合)                      |
| 3052 | TCP   | PCNS 管理 UI から PCNS インストール装置への通信用(受信) |
|      |       | (http を使用する場合)                       |

表 4-2 PCNS が使用するポート、プロトコル

\*1) NMC からブロードキャストによる通知を行なう場合があります。

(6) PCNS インストール中に「Windows セキュリティの重要な警告」メッセージが表示された 場合の対処方法

Windows ファイアウォールが有効な環境で、事前に適切な設定を行なっていない場合、 PCNS のインストール中に「Windows セキュリティの重要な警告」メッセージが表示 される場合があります。[ブロックしない]を選択することで、インストールを継続する ことができます。[ブロックする]または[あとで確認する]を選択した場合には、PCNS のインストールに失敗する場合があります。

Windows ファイアウォールでポート、プロトコルの例外設定を行なった後、再度 PCNS のインストールを行なってください。PCNS が使用するポート、プロトコルは、本説明書 p.4 の「4. インストール前の注意事項 (5) PCNS が使用するポート、プロトコル」を参照 してください。

(7) ネットワーク環境の使用についての注意事項

約25秒間隔で、NMCから PCNS をインストールしたシステム装置に対して、UPSの ステータス通知用パケットが UDP で送付されます。UPS の状態を正しく把握するために PCNS をインストールしたシステム装置では管理用の LAN など業務負荷に影響されない ネットワーク環境を使用することを推奨します。なお、PCNS と NMC 間の通信が数分間で きない場合は PCNS 側に「UPS has turned off」と「Input power has been restored」の ログが連続で出力される場合があります。実際には UPS の電源はオフになっておりません ので、ネットワーク環境を見直してください。

(8) VMware へのインストールについての制限事項

VMware ESX 環境をご使用の場合、ホスト OS 上に PCNS をインストールしてください。 仮想マシン上のゲスト OS への PCNS のインストールは<u>未サポート</u>です。仮想マシン上の ゲスト OS への PCNS のインストールは行なわないでください。 ゲスト OS のシャットダウンは VMwore FSX の機能を使用して行ないます

VMware ESXi 環境をご使用の場合、VMware ESXi をインストールしたシステム装置に VMware ESXi の管理ツールである vMA(VMware vSphere Management Assistant)を 事前にインストールいただき、vMA 上に、PCNS をインストールしてください。 vMA をインストールしていない環境では、PCNS をご利用になれません。

この vMA は、PCNS 専用として使用する必要があります。

この PCNS 専用の vMA が自動あるいは手動にて vMotion(VMware ESXi 上の仮想マシン を無停止にて他の物理マシンへ移行する機能)されないように設定してください。

その他、仮想マシン上のゲスト OS への PCNS のインストールは<u>未サポート</u>です。仮想マシ ン上のゲスト OS への PCNS のインストールは行なわないでください。

ゲスト OS のシャットダウンは VMware ESXi の機能を使用して行ないます。

ゲスト OS のシャットダウンは、VMware ESX の機能を使用して行ないます。

(9) HP-UX vPars and Integrity VM へのインストールについての制限事項

HP-UX vPars and Intergrity VM 環境をご使用の場合、ホスト OS 上に PCNS をインスト ールしてください。

ゲストへの PCNS のインストールは<u>未サポート</u>です。仮想マシン上のゲストへの PCNS の インストールは行なわないでください。

PCNSには、管理対象 UPS にイベントが発生した時に実行するコマンドを登録しておく事ができます。

HP-UX vPars and Integrity VM 環境では、ホスト OS をシャットダウンさせたいイベント に対してゲストをシャットダウンさせるコマンドを登録しておく事で、ゲストをシャット ダウン後にホスト OS を安全にシャットダウンさせる事ができます。

シャットダウンイベントに対して実行するコマンドの登録手順は 5.4 項⑥「Configure Shutdown」の設定を参照してください。

(10) NMC のバージョンについての注意事項

ご使用されている NMC のバージョンによって、設定画面や設定項目へのパスが 異なりますが、動作への影響はありません。

詳細は、「UPS ネットワーク・マネージメントカード 取扱説明書」をご参照ください。

NMC のバージョン確認方法

| 手順 | 操作                                                      |
|----|---------------------------------------------------------|
| 1  | 作業 PC で Web ブラウザを起動します。                                 |
| 2  | Web ブラウザから NMC にアクセスしてください。                             |
|    | http または https でアクセス可能になっている方でアクセスしてください。               |
|    | [http://"NMCの IP アドレス : ポート番号"]または                      |
|    | [https://"NMCのIPアドレス:ポート番号"]                            |
|    | ※工場出荷時の IP アドレスは「192. 168. 1. 100」です。                   |
| 3  | ログイン画面が表示されます。                                          |
|    | ユーザ名とパスワードを入力してください。                                    |
|    | ※ユーザ名、パスワードともにデフォルトは「apc」です。                            |
| 4  | ホーム画面が表示されます。                                           |
|    | [v5.1.5 以前の場合]                                          |
|    | [Administration] - [General] - [About]をクリックしてください。      |
|    | Application Module の欄に <u>Version v5.x.x</u> と表示されています。 |
|    |                                                         |
|    | [v6.x.x の場合]                                            |
|    | [About]-[Network]をクリックしてください。                           |
|    | Application Module の欄に <u>Version v6.x.x</u> と表示されています。 |

## 5. セットアップ手順

#### 5.1 NMC の設定

PCNSをセットアップする前に UPS に NMC を装着して NMC の設定を行なう必要があります。 ただし、ご使用の UPS が BURA500x(NMC 標準搭載モデル)の場合は NMC を装着する必要はあ りません。NMC の設定方法は、NMC のシリアルポート経由で行う方法と LAN ポート経由で行 う方法、ならびに、UPS 本体のフロントパネル上のボタン操作で行う方法があります。詳細は、 「UPS ネットワーク・マネージメントカード 取扱説明書」ならびに UPS 本体の取扱説明書を参 照してください。

【重要】

NMCのTCP/IP 設定で、デフォルトゲートウェイには、ネットワーク内に実在するIPアドレスを設 定するようにしてください。実在しないIPアドレスを設定するとNMCが定期的にリセット動作を起 動し動作に支障を来たす場合があります。

【重要】

NMCの時刻設定は必ず行ってください。設定する時刻は、接続するシステム装置のOS と同じ時間 を設定してください。

1. 次項の「動作確認」を参照し、NMCにログインしてください。

2. [F/W v5.1.5以前の場合]

選択項目:Administration > General > Date/Time>mode を選択して以下画面を表示させてくだ さい。

| Security Network                | Notification General                                                                                                    | 🥑 No Alar                                                                                                    | ms      |
|---------------------------------|----------------------------------------------------------------------------------------------------|----------------------------------------------------------------------------------------------------|---------|
| Identification                  | Current Settings                                                                                                    |                                                                                                    |         |
| Date/Time                       | Date:                                                                                                    | 02/03/2014                                                                                                    |         |
| daylight saving<br>date format  | Time:<br>Status:<br>Next NTP Lindate:                                                                                                    | 20:46:17<br>Last update successful.                                                                                                    |         |
| User Config File                | Daylight Saving Time:                                                                                                    | Disabled                                                                                                    |         |
| Preferences<br>Reset/Reboot     | Active Primary NTP Server:<br>Active Secondary NTP Server:                                                                                                    | 192.168.0.120<br>0.0.0.0                                                                                                    |         |
| Quick Links                     | System Time Configuration                                                                                                    |                                                                                                    |         |
| About                           | Time Zone:<br>Manual<br>Date:<br>Time:<br>Apply local computer time.<br>Synchronize with NTP Server<br>Override Manual NTP Settin<br>Primary NTP Server:<br>Secondary NTP Server:<br>Update Interval:<br>Update using NTP now.<br>Apply<br>Cancel | 09:00 hours (Osaka, Sapporo, Tokyo)<br>02/03/2014 mm/dd/yyyy<br>20:46:17 hh:mm:ss<br>gs<br>192.168.0.120<br>0.0.0.<br>1 hours [1 to 8760] |         |
| Link 1   Link 2   Link 3        |                                                                                                    | UPS Network Management Card 2                                                                                                    | Lection |
| 2010, Schneider Electric. All r | rights reserved.                                                                                                    | Updated: 02/03/2014 at 20                                                                                                    | 0:46    |

## [F/W v6.x.x の場合]

選択項目: Configuration > General > Date/Time > Mode を選択して以下画面を表示させてくだ さい。

| lome                                                              | Status                   | Control | Configuration                                                            | Tests          | Logs | About |
|-------------------------------------------------------------------|--------------------------|---------|--------------------------------------------------------------------------|----------------|------|-------|
| urrent Setting                                                    | gs                       |         |                                                                          |                |      |       |
| Date:<br>Time:<br>Status:<br>Jext NTP Update<br>Daylight Saving T | :<br>ime:                |         | 08/20/2014<br>14:03:47<br>Last update successful.<br>2 hours<br>Disabled |                |      |       |
| Active Primary NT<br>Active Secondary                             | P Server:<br>NTP Server: |         | 192.168.0.66<br>0.0.0.0                                                  |                |      |       |
| system Time C                                                     | Configuration            |         |                                                                          |                |      |       |
| ime Zone:                                                         |                          |         | 09:00 hours (Osaka, Sap                                                  | poro, Tokyo) 🗸 |      |       |
| O Manual                                                          |                          |         |                                                                          |                |      |       |
| Date:                                                             |                          |         | 08/20/2014 mm/dd                                                         | /уууу          |      |       |
| Time:                                                             |                          |         | 14:03:48 hh:mm:s                                                         | S              |      |       |
| Apply                                                             | local computer time      |         |                                                                          |                |      |       |
| Synchronize w                                                     | ith NTP Server           |         |                                                                          |                |      |       |
| ✓ Overr                                                           | ide Manual NTP Set       | tings   |                                                                          |                |      |       |
| Primary                                                           | VNTP Server:             |         | 192.168.0.66                                                             |                |      |       |
| Second                                                            | lary NTP Server:         |         | 0.0.0.0                                                                  |                |      |       |
| Update                                                            | Interval:                |         | 24 hours [1 to 8                                                         | 760]           |      |       |

3. 画面中の System Time Configuration の Manual にチェックが入っていることを確認し、その下の[Date:]と[Time:]に日付と時刻を入力し、画面下の Apply ボタンを押して時刻設定を行ってください。

## 5.2 PCNS インストール / アンインストール手順

- 5.2.1 Windows 環境における PCNS のインストール / アンインストール手順
  - ・PCNS インストール手順
    - ①PCNS ソフトウェアのインストールを開始する前に、NMC に IP アドレスの設定と時刻設 定が行なわれていることを確認してください。
       NMC の詳細については、「UPS ネットワーク・マネージメントカード 取扱説明書」を 参照してください。
    - ②システム装置に CD-ROM を入れ、CD-ROM に格納されている 「¥Windows-x86¥setup-x32.exe」
      - (x64 ビット OS の場合は「¥Windows-x86-64¥setup-x64.exe」)をダブルクリックし、 インストールプログラムを起動してインストールをします。
    - ③インストール画面が表示されますので「Next」ボタンをクリックします。
    - ④使用許諾契約の同意画面が表示されますので「I Agree」のチェックボックスにチェックを 入れ、「Next」ボタンをクリックします。
    - ⑤インストール先フォルダ(デフォルトは「C:¥Program Files¥APC¥PowerChute」)の 指定を行ない、「Next」ボタンをクリックします。
    - ⑥JRE 選択画面にて「Install the private JRE which accompanies this PowerChute installation」を選択し「Next」ボタンをクリックします。

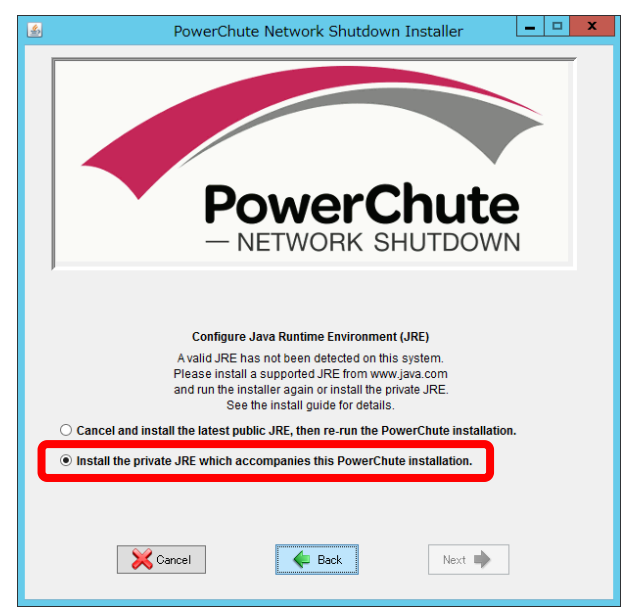

⑦インストールが開始され、以下の画面が表示されたら「Open PCNS in Browser」ボタン を押してください。ブラウザが起動し、Configuration Wizard 画面が開きます。

| PowerChute Network Shutdown Installer                                                                                                    |
|----------------------------------------------------------------------------------------------------|
| PowerChute<br>– NETWORK SHUTDOWN                                                                                                    |
| PowerChute Network Shutdown 3.0.1 for Microsoft@ Hyper-V*<br>has been successfully installed.<br><b>Action Required:</b><br>PowerChute Network Shutdown (PCNS) will not protect<br>your server until it has been configured<br>1. Citk, "Open PCNS in browser",<br>2. Your browser will show a security varning,<br>3. Accept the Untrusted Socurity Varning.<br>4. Complete the Configuration Wizard. |
| Cancel Deck Open PCNS in Browser 💞                                                                                                    |

⑧Configuration Wizard 画面にて「Next」ボタンをクリックし、以下の画面にて PCNS 管理者アカウントを作成します。

作成する管理者のユーザ名とパスワードを入力して、「Next」ボタンをクリックしてくだ さい。(認証フレーズ (Authentication Phrase)は既に入力されています) デフォルトの認証フレーズは「admin user phrase」です。

| Power     | Chute                                                                                                    |  |
|-----------|----------------------------------------------------------------------------------------------------|--|
| - NETWORK | SHUTDOWN                                                                                                    |  |
|           | Configuration Wizard: Security ?                                                                                                    |  |
|           | Configure the security information                                                                                                    |  |
|           | User Name: Require                                                                                                    |  |
|           | This must e the username used to log on to the Network Management Can<br>(NMC) We UII. It is used both to communicate with the NMC, and to log into<br>PCNS |  |
|           | Password: Require                                                                                                    |  |
|           | This pass prd will be used to log into PCNS. Password must be between                                                                                       |  |
|           | 3-32 Crititation                                                                                                    |  |
|           | This must match the PowerChute authentication phrase configured on the                                                                                      |  |
|           | NMC. Auth Phrase note must be between 15-32 characters.                                                                                                    |  |
|           |                                                                                                    |  |
|           |                                                                                                    |  |
|           |                                                                                                    |  |
|           |                                                                                                    |  |
|           |                                                                                                    |  |
|           | Previous Next Cancel                                                                                                    |  |
|           |                                                                                                    |  |

PCNS と NMC 間の通信を認証するには、ユーザ名と認証フレーズが使用されます。 そのため、PCNS と NMC の両方で同じ値を設定する必要があります。 [F/W v5.1.5 以前の場合]

NMC Web ユーザインターフェイスの NMC ユーザ名は、[Administration - Local Users – administrator] で確認することができます。NMC ユーザインターフェイスの認証フレーズは、[UPS - Configuration - Shutdown - Authentication Phrase] で確認することができます。

[F/W v6.x.x の場合]

NMC Web ユーザインターフェイスの NMC ユーザ名は、[Configuration - Shutdown - User Name-] で確認することができます。NMC ユーザインターフェイスの認証フレーズは、[Configuration - Shutdown - Authentication Phrase] で確認することができます。[以降、F/W 共通]

NMC の場合、デフォルトの管理者ユーザ名とパスワードは両方とも apc であり、デフォルトの 認証フレーズは admin user phrase です。ここで指定するパスワードは PCNS のログインパス ワードであり、NMC と同じパスワードを使用する必要はありません。パスワードは、32 文字以 内にする必要があります。

注意:冗長 UPS 構成(Advanced Redundant)を使用する場合、UPS システム内のすべての Network Management Card で同一のユーザ名、認証フレーズを使用する必要があります。

⑨以下の画面にて冗長 UPS 構成の場合には、中段のチェックボックスへ、単体 UPS 構成の 場合には上段のチェックボックスへチェックを入れ、「Next」ボタンをクリックします。 (下段のチェックボックスは未サポートです)

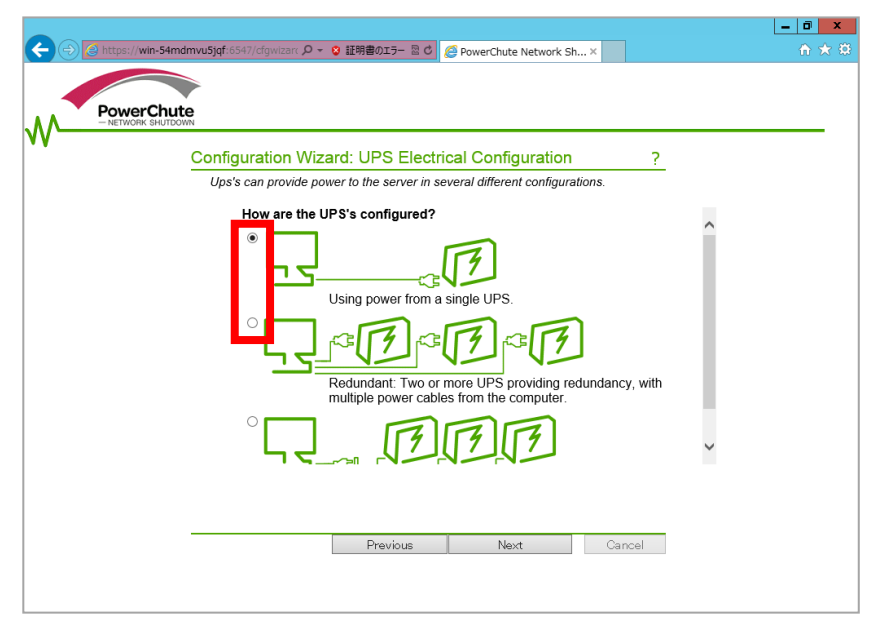

⑩UPSに装着したNMCのIPアドレス入力画面が表示されます。

| -                                  |                                                                                                    |                                                                                                    |                                                                             | - 0 × |
|------------------------------------|----------------------------------------------------------------------------------------------------|----------------------------------------------------------------------------------------------------|-----------------------------------------------------------------------------|-------|
| 🔶 🕞 🧟 https://win-54mdmvu5jqf:654: | 7/cfgwizarc 🔎 👻 証明書のエラー 🗟 🖒                                                                                                    | PowerChute Network Sh                                                                                                    | h×                                                                          |       |
| ファイル(F) 編集(E) 表示(V) お気に入り(A)       | ツ−ル(T) ヘルプ(H)                                                                                                    |                                                                                                    |                                                                             |       |
|                                    | ration Wizard: LIPS Data                                                                                                    | ile                                                                                                    | 2                                                                           |       |
| DONS                               | nada sama dataila in order ta sa                                                                                                    | ins                                                                                                    | <u>r</u>                                                                    |       |
|                                    | NMC Protocol:<br>This is the protocol that the NM<br>through the NMC<br>MMC Port:<br>This is the port that the NMC<br>uby the protocol, but can be set the<br>NMC IP address:<br>If the address entered is not for<br>power to your PowerChute serving<br>will not be protected. | http Cuses for its web UI. This can<br>800<br>ees for its web UI. This is usual<br>to other values through the NM<br>the NMC installed in the UPS i<br>the NMC installed in the UPS of<br>er; PONS may connect, but yo | be configured  y determ ed  C.  Ente valid IP adde ss supplying ur computer |       |
|                                    | Previous                                                                                                    | Next                                                                                                    | Cancel                                                                      |       |

「NMC Port」の入力をします。

NMC が使用するポート番号で、デフォルトは 80 です。 NMC が使用する通信ポートを変更しない限り、この設定は変更しないでください。 次に NMC の IP アドレスを「NMC IP Address」に入力します。冗長化構成の場合は、 複数の入力欄が表示されますので、複数の NMC のアドレスを入力します。 入力が完了したら、「Next」ボタンをクリックします。 ①以下の画面にて、チェックボックスにチェックを入れると、システム装置のシャットダウン後、UPSをオフします(デフォルトはチェック無し)。選択後、「Next」ボタンをクリックします。

(チェック無しの場合、UPS が電源障害検出した際、システム装置シャットダウン後に スリープモードへ移行せず、バッテリ運転のままとなります)

| 🗲 🔿 🙋 ht     | tps://win-54mdmvu5jqf:6547/cfgwizar: 🔎 🗸 😮 証明書のエラー 🗟 🖒 🎯 PowerChute Network Sh 🗙                                                                       |  |
|--------------|----------------------------------------------------------------------------------------------------|--|
|              |                                                                                                    |  |
|              |                                                                                                    |  |
| .∧∧ <u> </u> | JWERCHUTE<br>IETWORK SHUTDOWN                                                                                                    |  |
| VV           |                                                                                                    |  |
|              | Configuration Wizard: Miscellaneous ?                                                                                                    |  |
|              | Extra PCNS settings                                                                                                    |  |
|              | Turn off the UPS after shutdown                                                                                                    |  |
|              | finishes.                                                                                                    |  |
|              | After the server has shut down gracefully, you may want to turn off the UPS to preserve the Battery. If there is more than one server connected to the |  |
|              | UPS you may not want it to turn off.                                                                                                    |  |
|              | This feature may not be available depending on the UPS model or shutdown<br>mode enabled for the UPS.                                                  |  |
|              |                                                                                                    |  |
|              |                                                                                                    |  |
|              |                                                                                                    |  |
|              |                                                                                                    |  |
|              |                                                                                                    |  |
|              |                                                                                                    |  |
|              |                                                                                                    |  |
|              |                                                                                                    |  |
|              |                                                                                                    |  |
|              |                                                                                                    |  |
|              |                                                                                                    |  |
|              | Previous Next Cancel                                                                                                    |  |
|              | - Horoso Galicei                                                                                                    |  |
|              |                                                                                                    |  |
|              |                                                                                                    |  |
|              |                                                                                                    |  |

<sup>12</sup>確認画面が表示されますので、「Apply」ボタンをクリックします。

| Configuration Wizard: Confir        | m ?                                        |  |
|-------------------------------------|--------------------------------------------|--|
| You have entered the following deta | ails. Please confirm that they are correct |  |
| Username:                           | apc                                        |  |
| Password:                           | *NOT DISPLAYED HERE*                       |  |
| Authentication Phrase:              | *NOT DISPLAYED HERE*                       |  |
| Register IP:                        | 192.168.0.20                               |  |
| Ups Layout:                         | Single                                     |  |
| NMC IP:                             | 192.168.0.77                               |  |
| NMC Protocol:                       | http                                       |  |
| NMC Port:                           | 80                                         |  |
| Turn Off UPS on Shutdown:           | Yes                                        |  |
|                                     |                                            |  |
|                                     |                                            |  |
|                                     |                                            |  |

③NMCとの通信が確立すると、以下の画面が表示されますので、「Next」ボタンをクリックします

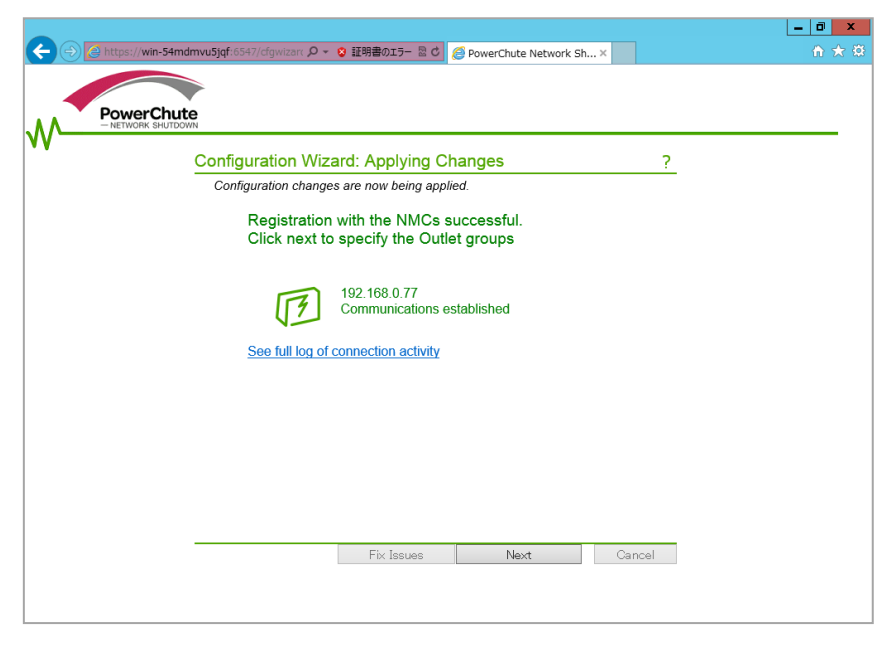

④現在 PCNS をインストールしているシステム装置が UPS のどのコンセントグループから 給電されているかプルダウンメニューから選択してください。冗長化の場合は複数選択 してください。

「Turn off Outlets when PCNS shuts down server.」のチェックボックスにチェックを 入れると、上記で選択したコンセントグループ単位で、UPS が電源障害検出した際、 システム装置シャットダウン後に、グループの電源をオフにします。選択後、「Apply」 ボタンをクリックします。

BURA500xの場合にはこの画面は表示されませんので⑮に進みます。

|                                            |                                                                                                    |                                                                                                    |                                                                                                    |                                                    | _ 0 ×  |
|--------------------------------------------|----------------------------------------------------------------------------------------------------|----------------------------------------------------------------------------------------------------|----------------------------------------------------------------------------------------------------|----------------------------------------------------|--------|
| (C) (I) (I) (I) (I) (I) (I) (I) (I) (I) (I | 5jqf:6547/cfgwizarc 🔎 👻 証明書                                                                           | 1017- 🖻 C                                                                                                    | PowerChute Network Sh.                                                                                                    | ×                                                  | 合大袋    |
| PowerChute<br>- NETWORK SHUTDOWN           |                                                                                                    |                                                                                                    | WIN-5                                                                                                    | 54MDM                                              | VU5JQF |
|                                            | onfiguration Wizard: Se                                                                               | elect Outle                                                                                                    | et Group                                                                                                    | ?                                                  |        |
|                                            | Your UPS supports Outlet Gro                                                                          | oups for better                                                                                                    | r power control.                                                                                                    |                                                    |        |
|                                            | Your UPS supports<br>vital that PCNS kns<br>supplying power to<br>controlled separate<br>Group below. | s one or mo<br>ows which b<br>y our serve<br>ly. Please<br>90077<br>Group:<br>en PCNS sh<br>down serve<br>conset of the serve<br>CNS is connect<br>its power lumed | ore Outlet groups. It<br>outlet group is<br>er, because power i<br>select the correct o<br>reference of the correct o<br>reference of the corret | t is<br>soutlet<br>t<br>urce to turn<br>yowered by |        |
|                                            | F                                                                                                    | Previous                                                                                                    | Apply                                                                                                    | Cancel                                             |        |
|                                            |                                                                                                    |                                                                                                    |                                                                                                    |                                                    |        |

⑮以下の画面で「Next」ボタンをクリックします。

| ← ⊖ 2 https://win-54mdn | mvuSjqf: 6547/dgwizan の - O 証明書のエラー 登 d 🧭 PowerChute Network Sh ×                                                                                                    | ∎ ×<br>∩ ★ © |
|-------------------------|----------------------------------------------------------------------------------------------------|--------------|
| PowerChute              | WIN-54MDMVU5JQ                                                                                                    | =            |
| V V                     | Configuration Wizard: Applying Outlet Group ?                                                                                                    |              |
|                         | Outlet Group information is now being applied to the NMC                                                                                                    |              |
|                         | The changes have been applied successfully, your<br>Computer is now protected.                                                                                                    |              |
|                         | IMPORTANT: For information on configuring safe<br>shutdown delays for PCNS, please read Switched<br>Outlet groups: Recommended Turn-off Delays on<br>the <u>Product Center</u> page. |              |
|                         | 192.168.0.77<br>Successfully registered with Outlet Group: Outlet<br>Group 1                                                                                                    |              |
|                         | See full log of connection activity                                                                                                    |              |
|                         |                                                                                                    |              |
|                         |                                                                                                    |              |
|                         |                                                                                                    |              |
|                         | Fix Issues Next Cancel                                                                                                    |              |
|                         |                                                                                                    |              |
|                         |                                                                                                    |              |

⑯次の画面にて「Finish」ボタンをクリックすることで PCNS のインストールは完了です。

| Configuration Wizard: Done!                                           | <b>WIN-54MDMVU5J</b>    |
|-----------------------------------------------------------------------|-------------------------|
| Configuration Wizard: Done!<br>Configuration Wizard Complete          | ?                       |
| Configuration Wizard Complete<br>Configuration of the UPS's is now co |                         |
| Configuration of the UPS's is now co                                  |                         |
| See <u>HERE</u> for help on recommende                                | d event configurations. |
|                                                                       |                         |
|                                                                       |                         |
|                                                                       |                         |
|                                                                       |                         |

・PCNS アンインストール手順

```
【Windows2008の場合】
```

[スタート]→ [コントロールパネル]→ [プログラムと機能]で「PowerChute Network Shutdown」を指定して「アンインストールと変更」を行ないます。 【Windows2012 の場合】

[スタート] -> [コントロールパネル] -> [プログラム] -> [プログラムと機能] で「PowerChute Network Shutdown」を指定して「アンインストールと変更」を 行ないます。

#### 5.2.2 VMware ESX 環境における PCNS のインストール / アンインストール手順

(1) インストール前の注意事項

VMware ESX 側で UPS 連動に使用する TCP/UDP ポート番号を予め開放してください。 VMware ESX から下記コマンド(破線部)を実行してください。(「△」: スペース)

[root@RHEL5]# esxcfg-firewall\_--openport\_80, tcp, out, pcns[Enter] [root@RHEL5]# esxcfg-firewall\_--openport\_3052, tcp, in, pcns[Enter] [root@RHEL5]# esxcfg-firewall\_--openport\_6547, tcp, in, pcns[Enter] [root@RHEL5]# esxcfg-firewall\_--openport\_3052, udp, in, pcns[Enter]

#### (2) NMC の設定

PCNS ソフトウェアのインストールを開始する前に、NMC に IP アドレスの設定と時刻設定 が行なわれていることを確認してください。 NMC の詳細については「UPS ネットワーク・マネージメントカード 取扱説明書」を参照 してください。

- (3) ファイルの展開
  - ①システム装置に CD-ROM を入れ、VMware ESX Server から下記コマンド(波線部)を 実行して、CD-ROM をマウントしてください。(「△」: スペース)

[root@RHEL5]# mount△/dev/cdrom△/mnt/cdrom [Enter] mount: block device /dev/cdrom is write-protected, mounting read-only

 ②CD-ROM 内のファイル (プログラム)を任意のディレクトリにコピーします。
 以下、コマンド (波線部)は "/usr" ディレクトリにコピーする場合を示します。
 (「△」:スペース)
 (VMware ESX 用 PCNS が格納されている "ESX" フォルダを全て "/usr" ディレクト リにコピーします)

[root@RHEL5]# cp\_-r\_/mnt/cdrom/ESX\_/usr [Enter]

③手順②でコピーしたファイルのディレクトリへ下記コマンド(波線部)で移動します。 (「△」:スペース)

[root@RHEL5]# cd<sub>△</sub>/usr/ESX [Enter] [root@RHEL5 ESX]# ④下記コマンド(波線部)を実行して PCNS をインストールします。

[root@RHEL5 ESX]#./install.sh [Enter]

〈表示内容〉

PowerChute Network Shutdown 3.0.1 for VMware Copyright © XXXX-XXXX Schneider Electric All Right Reserved

-----

0S=Linux

Initializing ...

Press any key to display End User License Agreement

ライセンス許諾のメッセージが表示された後、以下のメッセージにて "Yes" を入力 して、[Enter]キーを押してください。

〈表示内容〉

Do you agree to the above License terms [Yes/No]? Yes [Enter]

 ⑤インストールするディレクトリが表示されますので、変更する場合は、ディレクトリを 指定して[Enter]キーを押してください。
 (デフォルトディレクトリ: /opt/APC/PowerChute)
 〈表示内容〉

Please enter the installation directory or press enter to install to the default directory (/opt/APC/PowerChute):

⑥ディレクトリ確認画面が出力されますので、間違いなければ "Yes"を入力して、 [Enter]キーを押してください。

Are you sure you want to install PCNS to /opt/APC/PowerChute [Yes/No]? Yes [Enter]

⑦使用する java の指定です。デフォルトの java を指定する場合には[Enter]キーを入力、 システムにインストールされた java を使用して PCNS を動作させる場合には、 使用する JRE のディレクトリを入力してください。

Creating /opt/APC directory ... PCNS will be installed to /opt/APC/PowerChute

Please enter java directory if you want to use your system java (example:/usr/local/bin/jre/jreX.X.X\_XX) or press enter to install the bundled java: [Enter] ⑧下記出力で PCNS のファイルの展開が終了です。

Installation has completed PowerChute Network Shutdown can be accessed through your browser at https://<your\_server\_IP\_address>:6547 Please complete the configuration wizard so that PowerChute Network Shutdown can protect your server.

次に PCNS の設定を行なうため、管理端末から Web ブラウザを起動してください。

(4) PCNS のインタフェースの起動

①管理端末から Web ブラウザを起動し、URL に次のどちらかのアドレス(VMware ESX サーバ)を入力してアクセスしてください。

https://コンピュータ名:ポート番号 または https://IPアドレス:ポート番号 を入力してください。

例) https://192.168.0.35:6547

https://"コンピュータ名"もしくは"IPアドレス": (コロン)ポート番号[6547]となります。

以降の設定手順は、「5.2.1 Windows 環境における PCNS のインストール/アンインスト ール手順」の⑧~⑮と同様になります。

(5) PCNS アンインストール手順

・対話モード(確認事項表示)でアンインストールするには、PowerChuteディレクトリに あるアンインストールスクリプトを実行します。例えば、次のコマンドを入力します。

コマンド:/opt/APC/PowerChute/uninstall [Enter]

・非対話(サイレント)モードでアンインストールするには、PowerChute ディレクトリに あるアンインストールスクリプトの「q」オプションを使用します。例えば、次のコマンド を入力します。(「△」:スペース)

 $\exists \forall \nu \in (\text{opt/APC/PowerChute/uninstall} -q [Enter])$ 

(1) NMC の設定

PCNS ソフトウェアのインストールを開始する前に、NMC に IP アドレスの設定と時刻設定 が行なわれていることを確認してください。 NMC の詳細については「UPS ネットワーク・マネージメントカード 取扱説明書」を参照 してください。

- (2) ファイルの展開
  - ①VMware ESXi Server をインストールしたシステム装置に CD-ROM (PCNS インストール用)を入れ、管理端末より vMA のコンソールを起動し、下記コマンド(波線部)を 実行して、CD-ROM (PCNS インストール用)をマウントしてください。(「△」:スペース) (以下の場合は vMA の接続デバイスはホスト (VMware ESXi Server をインストール したシステム装置)を指定してください)

[vi-admin@root]# <u>sudo\_mount\_/dev/cdrom\_/mnt/cdrom [Enter]</u> mount: block device /dev/cdrom is write-protected, mounting read-only

②CD-ROM (PCNS インストール用)内のファイル (プログラム)を任意のディレクトリにコピーします。以下コマンド (波線部)は "/usr" ディレクトリにコピーする場合を示します。(「△」:スペース)

(VMware ESXi 用 PCNS が格納されている "ESXi"フォルダを全て "/usr" ディレクトリにコピーします)

[vi-admin@root]# sudo\_cp\_-r\_/mnt/cdrom/ESXi\_/usr [Enter]

③下記コマンド(波線部)を実行して PCNS をインストールします。

[vi-admin@root ESXi]# sudo<sub>△</sub>./install\_jp.sh [Enter]

以下のメッセージ出力後、何かキーを押して、ライセンス許諾のメッセージを表示させてください。(メッセージ表示後は、[Enter]キーを押すとメッセージはスクロールします。

PowerChute Network Shutdown 3.0.1 for VMware ESXi Copyright © XXXX Schneider Electric, All Right Reserved

OS=VIMA

Initializing ...

Press any key to display End User License Agreement

ライセンス許諾のメッセージが表示された後、以下のメッセージにて"Yes"を入力

して、[Enter]キーを押してください。 Do you agree to the above License terms [Yes/No]?

Yes [Enter]

 ④インストールするディレクトリが表示されますので、変更する場合は、ディレクトリを 指定して[Enter]キーを押してください。

(デフォルトディレクトリ: /opt/APC/PowerChute) 〈表示内容〉

Please enter the installation directory or press enter to install to the default directory (/opt/APC/PowerChute):

⑤ディレクトリ確認画面が出力されますので、間違いなければ "Yes" を入力して、 [Enter]キーを押してください。

Are you sure you want to install PCNS to /opt/APC/PowerChute [Yes/No]? Yes [Enter]

⑥使用する java の指定です。デフォルトの java を指定する場合には[Enter]キーを入力、 システムにインストールされた java を使用して PCNS を動作させる場合には、 使用する JRE のディレクトリを入力してください。

Creating /opt/APC directory ... PCNS will be installed to /opt/APC/PowerChute

Please enter java directory if you want to use your system java (example:/usr/local/bin/jre/jreX.X.X\_XX) or press enter to install the bundled java: [Enter]

⑦出力された下記画面にて、PCNS にて管理する VMware ESXi サーバの IP、ホスト名、 パスワードを入力してください。

Copying jre to /opt/APC/PowerChute/jre ··· Extracting jre to /opt/APC/PowerChute/jre ···

java version "X.X.X\_XX" Java(TM) SE Runtime Environment, (build X.X.X\_XX-XXX) Java HotSpot(TM) 64-bit Server VM(build XX.X-XXX,mixed mode)

JAVA\_DIR=/opt/APC/PowerChute/jre/bin

Configuring installation files ····

In order for PCNS to shutdown the ESXi host, it must be added as a target server.

Please enter ESXi host IP(XXX.XXX.XXX.XXX)or (q) to skip: 192.168.0.1 [Enter] Please enter ESXi host username:root [Enter] Please enter ESXi host password:password [Enter]

⑧下記出力画面で PCNS のファイルの展開が終了です。

Installation has completed PowerChute Network Shutdown can be accessed through your browser at https://<your\_server\_IP\_address>:6547 Please complete the configuration wizard so that PowerChute Network Shutdown can protect your server. 次に PCNS の設定を行なうため、管理端末から Web ブラウザを起動してください。

(3) PCNS のインタフェースの起動

①管理端末から Web ブラウザを起動し、URL に次のどちらかのアドレス (vMA の IP アドレス)を入力してアクセスしてください。

https://コンピュータ名:ポート番号 または https://IP アドレス:ポート番号 を入力してください。

例) https://192.168.0.35:6547

https://"コンピュータ名"もしくは"IPアドレス":(コロン)ポート番号[6547]となります。

以降の設定手順は、「5.2.1 Windows 環境における PCNS のインストール/アンインスト ール手順」の⑧~⑮と同様になります。

#### 【重要】

PCNS Enterprise v3.0.1 を VMware ESXi、vMA 5.0.0.1 以降の バージョンでご使用になるためには、以下に示す手順に従ってシャットダウン修正スクリプ トの適用を行なってください。本修正スクリプトを適用されない場合、ホスト OS/ゲスト OS のシャットダウンが正常に実行されません。

- (1) 既存シャットダウンスクリプトファイルの別名保存
  - ① vMA のコンソール画面を開き、PCNS のインストールディレクトリに移動します。 (「△」:スペース)
     (ここではインストールディレクトリを /opt/APC/PowerChute/group1/bin とします)
     cd<sub>∧</sub>/opt/APC/PowerChute/group1/bin [Enter]
  - ② bin ディレクトリ内にある「shutdown」ファイルを別名で保存します。
     sudo<sub>\lambda</sub>cp<sub>\lambda</sub>shutdown<sub>\lambda</sub>shutdown. org [Enter]
  - ③ bin ディレクトリのパーミッションを変更します。 sudo△chmod△777△/opt/APC/PowerChute/group1/bin [Enter]

(2) シャットダウン修正スクリプトファイルのダウンロードおよび入れ替え
 ① 以下のダウンロードページよりシャットダウン修正スクリプトファイルをダウンロード、解凍します。

#### http://www.hitachi.co.jp/Prod/comp/OSD/pc/ha/download/index.html

解凍されたフォルダの下にある「shutdown」ファイルを PCNS の インストールディレクトリ(/opt/APC/PowerChute/group1/bin)に保存します。

- ② 保存した「shutdown」ファイルのパーミッションを変更します。
   sudo<sub>\lambda</sub> chmod<sub>\lambda</sub> 744<sub>\lambda</sub> / opt / APC / Power Chute / group 1 / bin / shutdown [Enter]
- ③ bin ディレクトリのパーミッションを元に戻します。
   sudo\_chmod\_755\_/opt/APC/PowerChute/group1/bin [Enter]

以上で、シャットダウン修正スクリプトの入れ替えは完了です。

注) vMA 5.0 以降では、デフォルトで SSH アクセスが無効になっているため、上記手順で ファイルコピーを行なう場合は、予め SSH を有効にする等の準備が必要となります。

(4) PCNS アンインストール手順

・対話モード(確認事項表示)でアンインストールするには、PowerChuteディレクトリに あるアンインストールスクリプトを実行します。例えば、次のコマンドを入力します。

コマンド:/opt/APC/PowerChute/uninstall [Enter]

・非対話(サイレント)モードでアンインストールするには、PowerChute ディレクトリに あるアンインストールスクリプトの「q」オプションを使用します。例えば、次のコマンド を入力します。(「△」:スペース)

 $\exists \forall \mathcal{V} \vDash : /opt/APC/PowerChute/uninstall_q [Enter]$ 

## 5.2.4 Linux 環境における PCNS のインストール/アンインストール手順

(1) インストール前の注意事項

PCNS は以下表に示したポート、プロトコルを通信に使用します。Linux 側で UPS 連動に 使用する TCP/UDP ポート番号を予め開放してください。

| ポート  | プロトコル | 用途                                   |
|------|-------|--------------------------------------|
| 3052 | UDP   | NMC から PCNS インストール装置への通信用(受信)*1      |
| 80   | TCP   | PCNS インストール装置から NMC への通信用(送信)        |
| 6547 | TCP   | PCNS 管理 UI から PCNS インストール装置への通信用(受信) |
|      |       | (https を使用する場合)                      |
| 3052 | TCP   | PCNS 管理 UI から PCNS インストール装置への通信用(受信) |
|      |       | (http を使用する場合)                       |

\*1) NMC からブロードキャストによる通知を行なう場合があります。

(2) NMC の設定

PCNS ソフトウェアのインストールを開始する前に、NMC に IP アドレスの設定と時刻設定 が行なわれていることを確認してください。

NMC の詳細については「UPS ネットワーク・マネージメントカード 取扱説明書」を参照 してください。 (3) ファイルの展開

①システム装置のテンポラリディレクトリに「pens3」フォルダを作成します。

| 0                 | tmp                 |                     | - <b>- X</b> |
|-------------------|---------------------|---------------------|--------------|
| ファイル(E) 編集(E)     | 表示(V)場所(P) ヘルフ      | ≠( <u>H</u> )       |              |
|                   |                     | B                   | (4)          |
| gconfd-bsc        | gconfd-root         | hsperfdata_root     | =            |
| keyring-nAquee    | orbit-root          | pcns 3              | _            |
|                   |                     | B                   |              |
| ssh-SwsoAF5216    | virtual-root.1MYJHn | virtual-root.Mwf1mj | -            |
| (2) tmp ▼ 16 個のアイ | テム, 空き容量: 58.2 Gパー  | ( F                 |              |

②システム装置に PCNS ソフトウェア CD-ROM を入れ、CD-ROM 内のフォルダを開き、「Linux」フォルダ内のファイルをシステム装置のテンポラリディレクトリの「pcns3」フォルダにコピーします。以降、「/tmp/pcns3」の場合を例に説明します。

|           |         |       | pcns3     |                               | _ <b>_ X</b> |
|-----------|---------|-------|-----------|-------------------------------|--------------|
| ファイル(E)   | 編集(E)   | 表示(⊻) | 場所(P)     | ヘルブ(円)                        |              |
| (         |         |       | 2         |                               |              |
| install.  | htm     | i     | nstall.sh | jre150_13_linux.tar.          |              |
|           | 12      |       | P         | 92<br>* ARC<br>* Thi<br>* Ins |              |
| pcns223   | .tar.gz | rel   | notes.htm | silentinstall.sample          |              |
|           |         |       |           |                               |              |
| pcns223 🔻 | 6個の7    | イテム、  | 空き容量:     | 58.2 Gバイト                     | sil.         |

③端末を開き、コピーしたテンポラリディレクトリの「pcns3」フォルダに下記コマンド (波線部)で移動します。(「△」:スペース

[root@localhost ~] # cd\_/tmp/pcns3

④「ll (エルエル)」コマンドにて pcns3 フォルダ内のファイルを確認します。 (install.sh ファイルが下記のように実行権があることを確認します)

-rwxr-xr-x 1 root root 27885 10 月 17 2007 install.sh

「**-rw-r--r-**」の場合、実行権がありません。GUIから pcns3 フォルダ内の「install.sh」 アイテムを右クリックし、「プロパティ」を選択してください。「アクセス権」タブを クリックして、実行権のチェックボックスにチェックを入れ、「閉じる」をクリックします。 再度、「ll(エルエル)」コマンドにて上記「**-rwxr-xr-x」**となっていることを確認して ください。

| 🖻 install.sh のプロパティ                                   | ×                | C I                      | nstall.sh のプロパティ 🛛 🗙  |
|-------------------------------------------------------|------------------|--------------------------|-----------------------|
| 基本 エンブレム アクセス権 開き方 メモ                                 |                  | 基本 エンブレム アク・             | セス権 開き方 メモ            |
| 名前(N): Install sh                                     |                  | 所有者( <u>o</u> ):         | pcap +                |
| 種類: シェルスクリプト                                          |                  | Potz:                    | 読み込みと書き込み             |
| サイズ: 27.2 Kバイト (27885 バイト)                            |                  | グループ( <u>G</u> ):        | root 🗘                |
| 功所: /tmp/pcns223<br>MIME 型: application/x-shellscript |                  | アクセス:                    | (読み込みのみ) 🗘            |
| <b>修正日時:</b> 2007年10月17日 07時33分59秒                    |                  | その他                      |                       |
| アクセス日時: 2010年06月30日 14時20分05秒                         |                  | アクセス:                    | (読み込みのみ) 🗘            |
|                                                       |                  | 実行権:                     | プログラムとして実行することを許す(E)  |
|                                                       |                  | <u>S</u> ELinux Context: | Temporary data        |
|                                                       |                  | 前回の変更:                   | 2010年06月30日 14時20分49秒 |
| (国) (日)                                               | ≰閉じる( <u>C</u> ) | <b>図</b> ヘルブ( <u>H</u> ) | ★ 閉じる( <u>c</u> )     |

上記手順にて実行権を変更するか、CUI にて chmod コマンド(波線部)でも実行権の 変更ができます。(「△」:スペース)

[root@localhost pcns3] # chmod $_+x_$ install.sh [Enter]

⑤続いて下記コマンド(波線部)を入力し、[Enter]キーを押してインストーラを実行します。

[root@localhost pcns3] # ./install.sh [Enter]

〈表示内容〉

```
PowerChute Network Shutdown 3.0.1 for Linux
Copyright © XXXX-XXXX Schneider Electric
All Right Reserved
```

0S=Linux

Initializing ...

Press any key to display End User License Agreement

```
ライセンス許諾のメッセージが表示された後、以下のメッセージにて "Yes" を入力
して、[Enter]キーを押してください。
〈表示内容〉
Do you agree to the above License terms [Yes/No]?
Yes [Enter]
```

⑥インストールするディレクトリが表示されますので、変更する場合は、ディレクトリを 指定して[Enter]キーを押してください。

(デフォルトディレクトリ:/opt/APC/PowerChute) 〈表示内容〉

Please enter the installation directory or press enter to install to the default directory (/opt/APC/PowerChute):

⑦ディレクトリ確認画面が出力されますので、間違いなければ "Yes" を入力して、 [Enter]キーを押してください。

Are you sure you want to install PCNS to /opt/APC/PowerChute [Yes/No]? Yes[Enter]

⑧使用する java の指定です。デフォルトの java を指定する場合には[Enter]キーを入力、 システムにインストールされた java を使用して PCNS を動作させる場合には、

使用する JRE のディレクトリを入力してください。 Creating /opt/APC directory ...

PCNS will be installed to /opt/APC/PowerChute

Please enter java directory if you want to use your system java (example:/usr/local/bin/jre/jreX.X.X\_XX) or press enter to install the bundled java: [Enter]

⑨下記出力で PCNS のファイルの展開が終了です。

Installation has completed PowerChute Network Shutdown can be accessed through your browser at https://<your\_server\_IP\_address>:6547 Please complete the configuration wizard so that PowerChute Network Shutdown can protect your server.

次に PCNS の設定を行なうため、管理端末から Web ブラウザを起動してください。

(4) PCNS のインタフェースの起動

①管理端末から Web ブラウザを起動し、URL に次のどちらかのアドレス(Linux サーバ) を入力してアクセスしてください。

https://コンピュータ名:ポート番号 または https://IP アドレス:ポート番号 を入力してください。

例) https://192.168.0.35:6547

https://"コンピュータ名"もしくは" IP アドレス": (コロン) ポート番号[6547]となります。

以降の設定手順は、「5.2.1 Windows 環境における PCNS のインストール/アンインスト ール手順」の⑧~⑮と同様になります。

- (5) PCNS アンインストール手順
  - ・対話モード(確認事項表示)でアンインストールするには、PowerChuteディレクトリに あるアンインストールスクリプトを実行します。例えば、次のコマンドを入力します。

コマンド:/opt/APC/PowerChute/uninstall [Enter]

・非対話(サイレント)モードでアンインストールするには、PowerChute ディレクトリに あるアンインストールスクリプトの「q」オプションを使用します。例えば、次のコマンド を入力します。(「△」:スペース)

 $\exists \forall \forall \forall k : /opt/APC/PowerChute/uninstall_q [Enter]$ 

5.2.5 HP-UX 11i v3 環境における PCNS のインストール / アンインストール手順

(1) インストール前の注意事項

PCNS は以下表に示したポート、プロトコルを通信に使用します。HP-UX 側で UPS 連動に 使用する TCP/UDP ポート番号を予め開放してください。

| ポート  | プロトコル | 用途                                   |
|------|-------|--------------------------------------|
| 3052 | UDP   | NMC から PCNS インストール装置への通信用(受信)*1      |
| 80   | TCP   | PCNS インストール装置から NMC への通信用(送信)        |
| 6547 | TCP   | PCNS 管理 UI から PCNS インストール装置への通信用(受信) |
|      |       | (https を使用する場合)                      |
| 3052 | TCP   | PCNS 管理 UI から PCNS インストール装置への通信用(受信) |
|      |       | (http を使用する場合)                       |

\*1) NMC からブロードキャストによる通知を行なう場合があります。

#### (2) NMC の設定

PCNS ソフトウェアのインストールを開始する前に、NMC に IP アドレスの設定と時刻設定 が行なわれていることを確認してください。 NMC の詳細については無停電電源装置(UPS)取扱説明書を参照してください。

(3) ファイルの展開

 ①管理端末より TeraTerm 等のターミナルソフトを使用して HP-UX にスーパーユーザ (ルート権限のあるユーザ)でログインし、/tmp の下に「pens3」ディレクトリを作成 後、"/tmp/pens3"に移動します。(「△」:スペース) # <u>mkdir △/tmp/pens3 [Enter]</u> # <u>cd△/tmp/pens3 [Enter]</u>

②サーバに DVD ドライブを接続し PCNS ソフトウェア CD-ROM を入れてマウントします。 (「<sub>△</sub>」:スペース)

#<u>ioscan</u>\_<u>fnC</u>\_disk [Enter]; CD-ROM のスペシャルファイルを検索

| # ioscan<br>Class | -fn<br>I | C disk<br>H/W Path | Drive   | r S/W  | State  | H/W Type                  | Descrip <sup>-</sup> | tion          |
|-------------------|----------|--------------------|---------|--------|--------|---------------------------|----------------------|---------------|
| disk              | 0        | 0/0/0/1/0/0/0.     | 8.1 sd  | isk    | CLAIME | D DEVICE                  | HP                   | EH0146FBQDC   |
|                   |          |                    | /dev/ds | k/c0t8 | 3d1    | /dev/rdsk/c0              | t8d1                 |               |
|                   |          |                    | /dev/ds | k/c0t8 | 3d1s1  | /dev/rdsk/c0              | t8d1s1               |               |
|                   |          |                    | /dev/ds | k/c0t8 | 3d1s2  | /dev/rdsk/c0              | t8d1s2               |               |
|                   |          |                    | /dev/ds | k/c0t8 | 3d1s3  | /dev/rdsk/c0 <sup>-</sup> | t8d1s3               |               |
| disk              | 1        | 0/0/0/31/2.0.0     | ) sdisk | CLA    | AIMED  | DEVICE                    | hp                   | DVD D DS8D3SH |
|                   |          |                    | /dev/ds | k/c1t( | ) 0bC  | /dev/rdsk/c1t0            | d0                   |               |
| #                 |          |                    |         |        |        |                           |                      |               |

#<u>mkdir\_/tmpmnt [Enter]</u>; CD-ROM マウント用にディレクトリを作成 #mount\_/dev/dsk/c1t0d0\_/tmpmnt [Enter]

; ioscan で検索したスペシャルファイル(上記の例では/dev/dsk/c1t0d0)をマウント

 ③サーバの"/tmp/pcns3"ディレクトリに CD-ROM 内"HPUX"ディレクトリ内のファイルを コピーします。「<sub>△</sub>」:スペース) # cp<sub>△</sub>/tmpmnt/HPUX/\*. [Enter] ④chmod コマンドで install.sh を実行可能権限に変更します。(「△」: スペース) # chmod\_+x\_install.sh [Enter]

⑤続いて下記コマンド実行しインストールを開始します。

#<u>./install.sh [Enter]</u>

⑥" Press any key to display End User License Agreement"メッセージが表示されるので[Enter]キーを押してください。

⑦ライセンス許諾のメッセージが表示された後、以下のメッセージにて "Yes" を入力 して、[Enter]キーを押してください。

Do you agree to the above License terms? [yes or no] Yes [Enter]

⑧インストールするディレクトリが表示されますので、変更しない場合は[Enter]キーを 押してください。変更する場合はディレクトリを指定して[Enter]キーを押してください。

Please enter the installation directory or press enter to install to the default directory (/opt/APC/PowerChute):

⑨ディレクトリ確認画面が表示されますので、間違いなければ"Yes"を入力して、 [Enter]キーを押してください。

Are you sure you want to install PCNS to /opt/APC/PowerChute [Yes|No]? Yes [Enter]

 ⑩以下の JRE インストールディレクトリ入力メッセージが表示されますので、使用する バージョンの JRE がインストールされているディレクトリを入力して[Enter]キーを 押してください。
 ※サポートしている JRE のバージョンは担当営業にお問い合わせください。
 以下は/opt/java6/jre にインストールされている JRE6 を指定する例です。
 JRE is not bundled. Please enter your java directory

(example:/usr/local/bin/jre/jre1.6.0\_31): <u>/opt/java6/jre [Enter]</u>(入力例)

①下記メッセージが表示され PCNS のファイルの展開が終了した事を確認します。

Installation has completed. PowerChute Network Shutdown can be accessed through your browser at https://<your\_server\_ip\_address>:6547 Please complete the configuration wizard so that PowerChute Network Shutdown can protect your server.

<sup>(12</sup>HP-UX を再起動します。

(4) PCNS のインタフェースの起動

 ①HP-UX 起動後、管理端末から Web ブラウザを起動し、URL に次のどちらかのアドレス (HP-UX サーバ)を入力してアクセスしてください。

https://コンピュータ名:ポート番号 または https://IPアドレス:ポート番号 を入力してください。 例)https://192.168.0.35:6547

②以降の設定手順は、「5.2.1 Windows 環境における PCNS のインストール/ アンインストール手順」の⑧~⑮と同様になります。 (5) PCNS アンインストール手順

・対話モード(確認事項表示)でアンインストールするには、PowerChuteディレクトリにあるアンインストールスクリプトを実行します。

コマンド例:/opt/APC/PowerChute/uninstall [Enter]

・非対話(サイレント)モードでアンインストールするには、PowerChute ディレクトリに あるアンインストールスクリプトの「q」オプションを使用します。(「△」:スペース)

コマンド例:/opt/APC/PowerChute/uninstall\_-q [Enter]

#### 5.3 PCNS 停電発生時の動作

①BURA500x UPSの動作について

PCNS インストール後の既定設定の場合、停電を検知した際に OS の自動シャットダウン 等の動作は行なわれません。障害時の動作は PCNS 管理 UI の「Configure Events」で 設定する必要があります。また、UPS 停止命令受信後の UPS スリープ完了までの時間を NMC 管理 UI の「shutdown」で設定することが出来ます。

PCNS 使用環境での停電時の UPS スリープまでの流れを図 5-1 に、UPS 復電時の流れを 図 5-2 に示します。

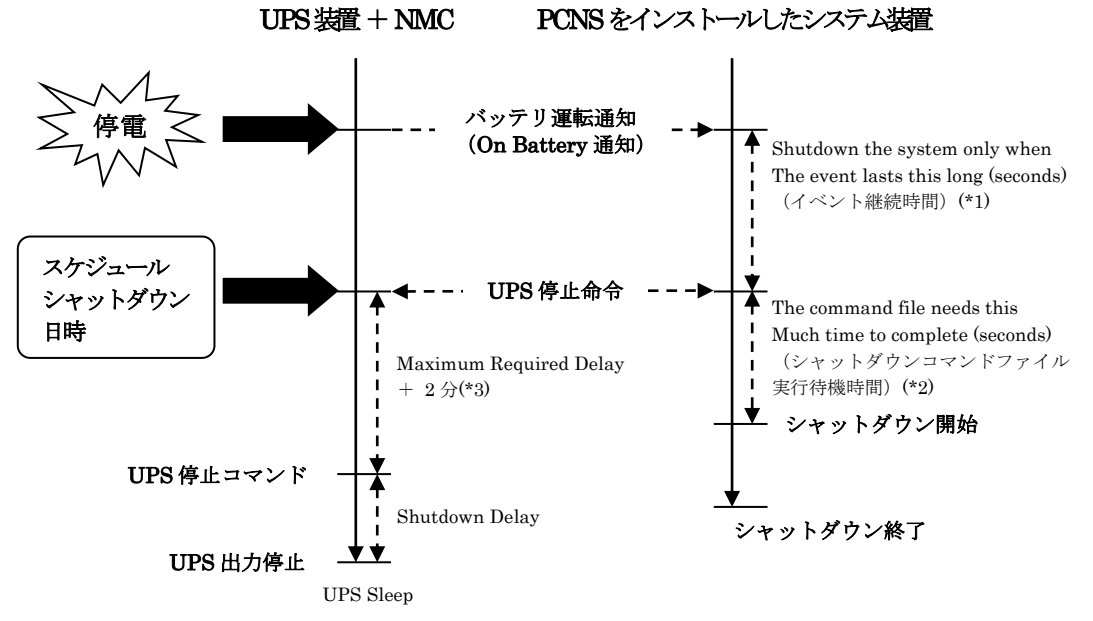

図 5-1 UPS の停止処理

\*1) 障害イベント発生後、「イベント継続時間」経過までに障害が復旧しない場合は、 PCNS は UPS に「UPS 停止命令」を発行するとともにシャットダウンコマンド ファイルを実行します。

「イベント継続時間」の設定は PCNS インストール装置毎に、管理 UI 上の以下の 場所から行なうことが出来ます。

- [<コンピュータ名>]
- [Configure Events]

└(障害イベント毎の)[Shut Down System]

[Shutdown the system only when the event lasts this long (seconds)]

 \*2) PCNSは「シャットダウンコマンドファイル実行時間」経過後にシャットダウンを 開始します。「シャットダウンコマンドファイル実行待機時間」の設定は PCNS イン ストール装置毎に、管理 UI 上の以下の場所から行なうことが出来ます。 [<コンピュータ名>]
 └[Configure Shutdown]
 └[The command file needs this much time to complete (seconds)]

\*3) Maximum Required Delay に設定した時間に必ず2分追加されます。

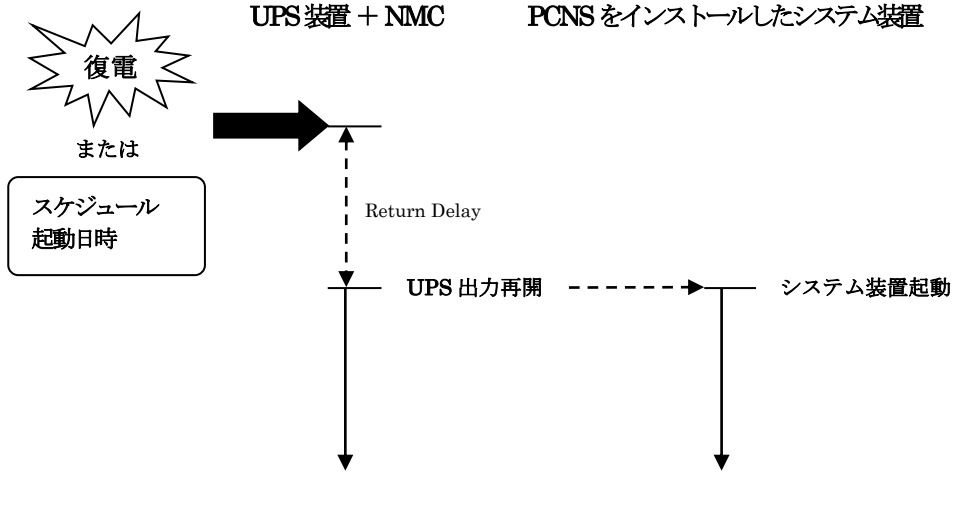

図 5-2 UPS 復電時の処理

②BURA0750xxx/BURA1500xxx/BUTA1000xxx/BUTA1500xxx

UPS の動作について

PCNS インストール後の既定設定の場合、停電を検知した際に OS の自動シャットダウン 等の動作は行なわれません。障害時の動作は PCNS 管理 UI の「Configure Events」で設 定する必要があります。また、UPS 停止命令受信後の UPS スリープ完了までの時間を NMC 管理 UI の[Configuration] – [Outlet Groups] で設定することが出来ます。 PCNS 使用環境での停電時の UPS スリープまでの流れを図 5-3 に、UPS 復電時の流れを 図 5-4 に示します。

BURA0750 は Main Outlet のみとなります。OutletGroup1 はありません。

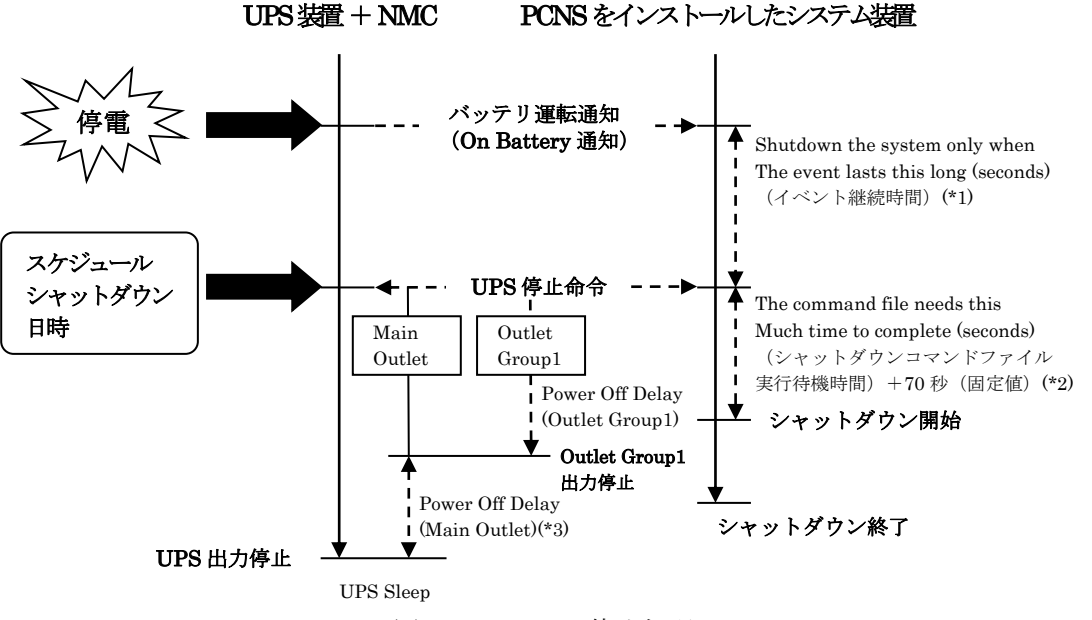

図 5-3 UPS の停止処理

\*1) 障害イベント発生後、「イベント継続時間」 経過までに障害が復旧しない場合は、PCNS は UPS に「UPS 停止命令」を発行するとともにシャットダウンコマンドファイルを 実行します。 「イベント継続時間」の設定は PCNS インストール装置毎に、管理 UI 上の以下の 場所から行なうことが出来ます。

[<コンピュータ名>]

[Configure Events]

└(障害イベント毎の)[Shut Down System]

[Shutdown the system only when the event lasts this long (seconds)]

\*2) PCNS は「シャットダウンコマンドファイル実行時間」+70 秒(固定値)経過後に シャットダウンを開始します。「シャットダウンコマンドファイル実行待機時間」の 設定は PCNS インストール装置毎に、管理 UI 上の以下の場所から行なうことが出来 ます。 [<コンピュータ名>]

[Configure Shutdown]

[ [The command file needs this much time to complete (seconds)]

\*3) Main Outlet の Power Off Delay 値の起点は、Outlet Group1 の Power Off Delay 時間経過後となります。

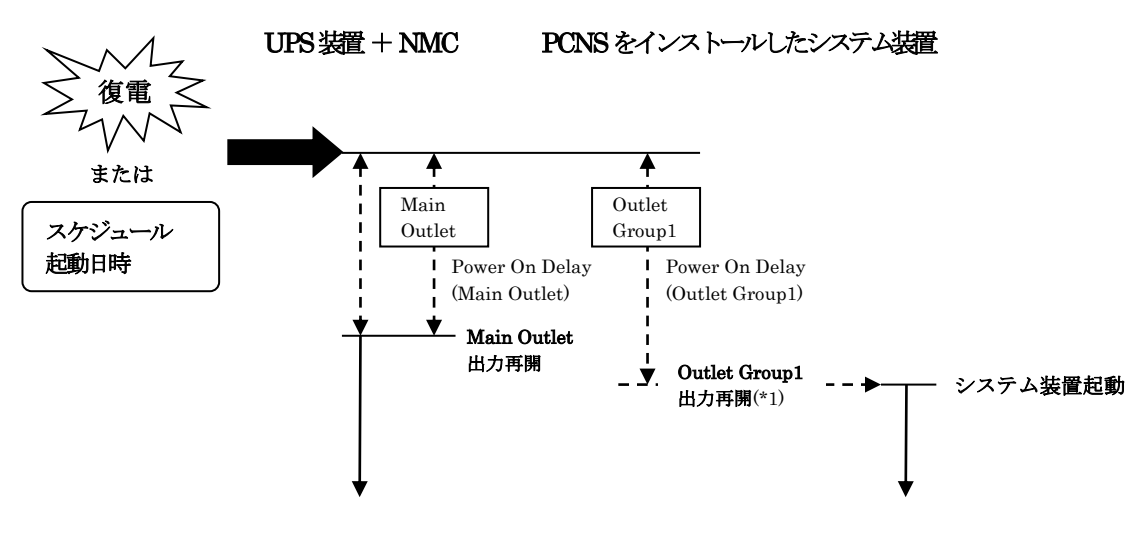

図 5-4 UPS 復電時の処理

\*1) システム装置 (PCNS) を Outlet Group1 に接続した場合の動作です。

#### ③BURA1200xxx/BURA1201xxx/BURA3000xxx

UPS の動作について

PCNS インストール後の既定設定の場合、停電を検知した際に OS の自動シャットダウン 等の動作は行なわれません。障害時の動作は PCNS 管理 UI の「Configure Events」で 設定する必要があります。また、UPS 停止命令受信後の UPS スリープ完了までの時間を NMC 管理 UI の[Configuration] – [Outlet Groups] で設定することが出来ます。 PCNS 使用環境での停電時の UPS スリープまでの流れを図 5-5 に、UPS 復電時の流れ を図 5-6 に示します。

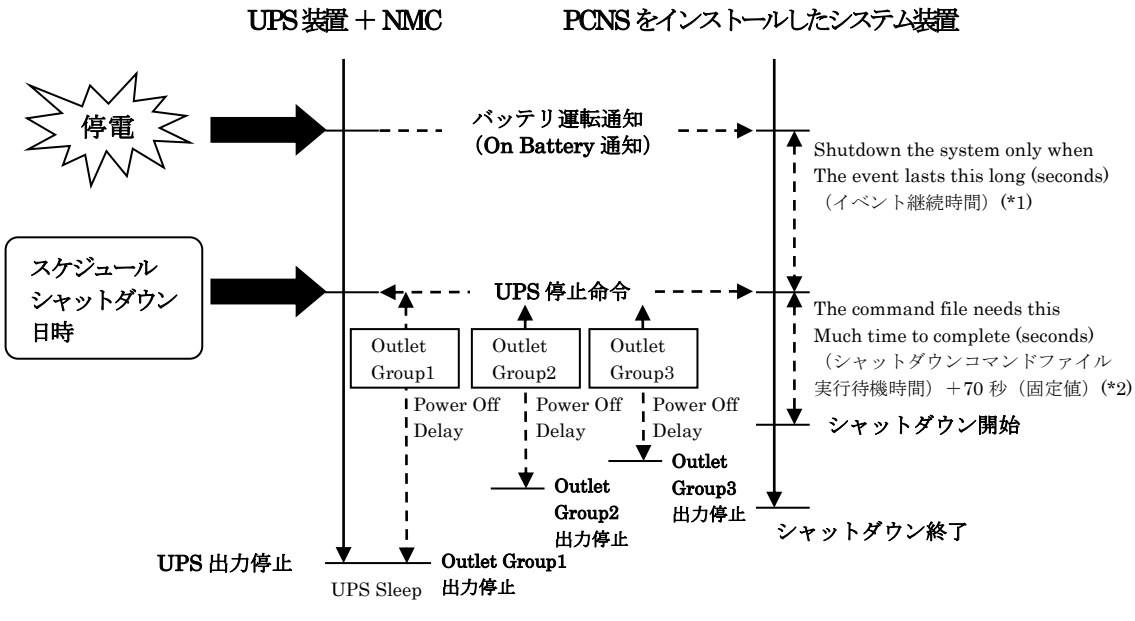

図 5-5 UPS の停止処理

\*1) 障害イベント発生後、「イベント継続時間」 経過までに障害が復旧しない場合は、PCNS は UPS に「UPS 停止命令」を発行するとともにシャットダウンコマンドファイルを 実行します。

「イベント継続時間」の設定は PCNS インストール装置毎に、管理 UI 上の以下の 場所から行なうことが出来ます。

[<コンピュータ名>]

[Configure Events]

└(障害イベント毎の)[Shut Down System]

[Shutdown the system only when the event lasts this long (seconds)]

- \*2) PCNS は「シャットダウンコマンドファイル実行時間」+70 秒(固定値)経過後に シャットダウンを開始します。「シャットダウンコマンドファイル実行待機時間」の 設定は PCNS インストール装置毎に、管理 UI 上の以下の場所から行なうことが出来 ます。
  - [<コンピュータ名>]
    - [Configure Shutdown]

[The command file needs this much time to complete (seconds)]

注) BURA1200xxx/BURA1201xxx UPS の場合、Outlet Group1/2の コンセント構成となります。

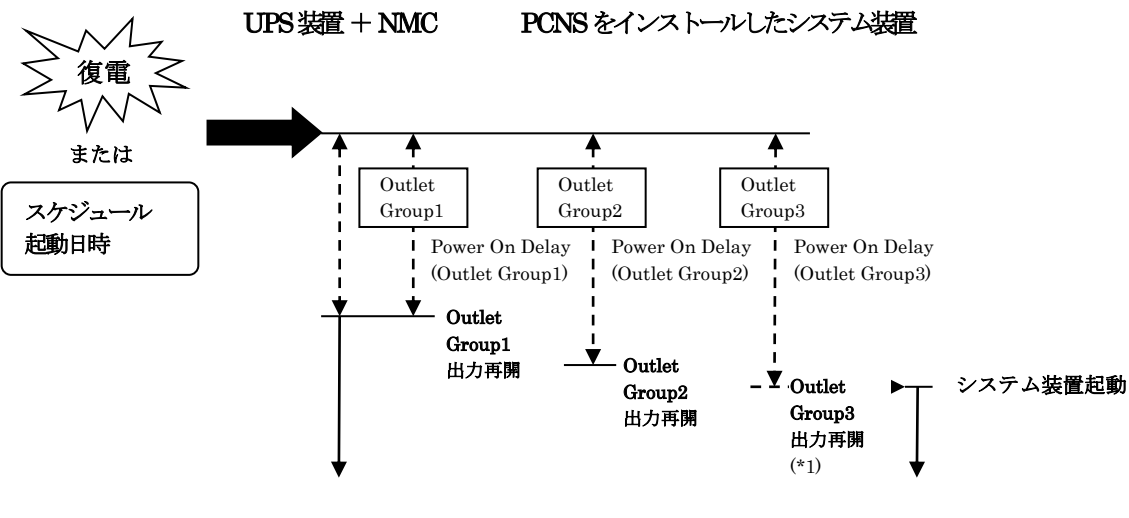

図 5-6 UPS 復電時の処理

- \*1) システム装置 (PCNS) を Outlet Group3 に接続した場合の動作です。
  - 注) BURA1200xxx/BURA1201xxx UPS の場合、Outlet Group1/2の コンセント構成となります。

#### 5.4 PCNS 障害時動作の設定手順

本項では PCNS 管理 UI の障害時動作の設定手順を「UPS: On Battery」(停電発生時の動作) の設定を例に説明致します。

・PCNS 管理 UI の障害時動作の設定手順(UPS: On Battery) ①[スタート]メニュー – [PowerChute Network Shutdown] – [User Interface]から

PCNS 管理 UI を起動します。

補足:管理 UI の起動時の注意事項については、「6. 使用上の注意事項 (2) PCNS 管理 UI の起動方法」を参照してください。

②PCNS 管理 UI の左側に表示されている項目から「Configure Events」をクリック します。

③「Configure Events」画面が表示されます。

| PowerChute                             |                                                                                            | VIN-              | 54M          | IDMVU             | 5JQF      |
|----------------------------------------|--------------------------------------------------------------------------------------------|-------------------|--------------|-------------------|-----------|
| - WIN-54MDMVU5JQF<br>View Event Log    | The table below identifies how PowerChute Network<br>icon to see the details of the event. | Shutdowr          | n will respo | nd to UPS events. | Select an |
| Configure Events<br>Configure Shutdown | Events                                                                                     | Log               | Notify       | Run Command       | Shut Down |
| Set Up Communications                  | UPS: On Battery                                                                            |                   | Users        |                   |           |
| Configuration Wizard                   | Input Power: Restored                                                                      |                   |              |                   |           |
| <ul> <li>UPS Information</li> </ul>    | Runtime: Exceeded                                                                          |                   |              |                   |           |
| - Help                                 | Runtime: Normal Again                                                                      |                   |              |                   |           |
| Logout                                 | Battery: Discharged                                                                        |                   |              |                   |           |
|                                        | Battery: Recharged                                                                         |                   |              |                   |           |
|                                        | Communication: Lost while on Battery                                                       | $\mathbf{\nabla}$ |              |                   |           |
|                                        | Communication: NMC cannot communicate with the UPS                                         |                   |              |                   |           |
|                                        | Communication: PowerChute cannot communicate<br>with the NMC                               |                   |              |                   |           |
|                                        | Communication: Established                                                                 |                   |              |                   |           |
|                                        | UPS Temperature: Overheated                                                                |                   |              |                   |           |
|                                        | UPS Temperature: Normal Again                                                              |                   |              |                   |           |
|                                        | UPS: Overloaded                                                                            |                   |              | Ĺ                 |           |
|                                        | UPS Overload: Corrected                                                                    |                   |              |                   |           |

「Events」項目から「UPS: On Battery」を検索し、その「Shut Down System:を クリックします。

補足:「Events」項目のイベント内容については、PCNSのオンラインヘルプを参照 してください。 ④「UPS: On Battery」の「Shut Down System」の設定画面が表示されます。

|                                                                                                    |                                                                                                    | _ 0 ×      |
|----------------------------------------------------------------------------------------------------|----------------------------------------------------------------------------------------------------|------------|
| 🗲 🔿 🥝 https://win-54mdm                                                                                                    | vu5jqf:6547/index.htr 🔎 - 💈 証明書のエラー 🗟 🖒 🥖 PowerChute Network Sh×                                                                                                    |            |
| PowerChute<br>– NETWORK SHUTDOWN<br>– WIN-54MDMVU5JQF                                                                                              | Shut Down Operating System                                                                                                    | <b>JQF</b> |
| View Event Log<br>Configure Sents<br>Configure Shutdown<br>Set Up Communications<br>Configuration Witzerd<br>+ UPS Information<br>+ Help<br>Logout | Do you want to shut down the PCNS operating system when the selected event happens?<br>Yes, I want to shut down the PCNS operating<br>Shut down the PCNS operating<br>system only when the event last<br>this long (seconds):<br>Reset |            |
|                                                                                                    |                                                                                                    |            |

「Yes, I want to shut down the PCNS operating system.」にチェックを付けます。 「イベント発生から UPS 停止命令の発行開始までの待機時間を「Shutdown the PCNS operating system only when the event lasts this long (seconds):」(イベント継続時間) に設定します。

補足:

入力電圧変動で一時的にバッテリ運転へ切り替わる場合があります。 「Shutdown the PCNS operating system only when the event lasts this long (seconds):」 (イベント継続時間)を0秒にした場合、OS シャットダウンシーケンスが開始 されますので、必ず 60 秒以上に設定してください。

設定が完了したら「Apply」ボタンをクリックします。

⑤PCNS 管理 UI の左側に表示されている項目から「Configure Shutdown」をクリック します。 ⑥「Configure Shutdown」設定画面が表示されます。

この画面では、PCNS が OS シャットダウンを開始する前に実行するコマンド ファイルの登録を行うことができます。

|                                                                                       | _ 0                                                                                                    | x    |
|---------------------------------------------------------------------------------------|----------------------------------------------------------------------------------------------------|------|
| C 🔁 🖉 https://win-54mdmv                                                              | uSjqf:6547/index.htr 🔎 🛪 💿 証明書のエラー 🗟 🖒 🏉 PowerChute Network Sh ×                                                                                                    | k 89 |
| PowerChute                                                                            | WIN-54MDMVU5JQF                                                                                                    | _    |
| - NETWORK SHUTDOWN                                                                    | V<br>Configure Shutdown                                                                                                    |      |
| <ul> <li>WIN-54MDMVU5JQF</li> <li>View Event Log</li> <li>Configure Events</li> </ul> | When PowerChute shuts down your operating system, it will use these settings. Use the Configure<br>Events page to select which events will cause the system to shut down. The server will always shut<br>down if the battery is too low. |      |
| Configure Shutdown                                                                    | Run this command file (full name):                                                                                                    |      |
| Set Up Communications<br>Configuration Wizard                                         | The command file needs this much time to complete (seconds):                                                                                                    |      |
| + UPS Information                                                                     | NOTE: The UPS Low-Battery Duration must be greater than or equal to the time PCNS requires for safe shutdown.                                                                                                    |      |
| + Help                                                                                | See the <u>online rep</u> for miorination of now Ports calculates the time it requires for shakdown.                                                                                                    | -    |
| Logout                                                                                | ○ Turn off this servers Outlet Group at the UPS after the shutdown finishes.                                                                                                    |      |
|                                                                                       | Turn off the UPS after the shutdown finishes (This is dependent on the UPS model and/or shutdown mode enabled for the UPS).                                                                                                    |      |
|                                                                                       | O Do not turn oir UPS.                                                                                                    |      |
|                                                                                       | NOTE: If the shutdown is due to a power failure, the UPS can be configured to automatically restart when power is<br>restored. Please verify this configuration at the individual UPS Network Management Card(s).                        |      |
|                                                                                       | Apply Reset                                                                                                    |      |
|                                                                                       |                                                                                                    |      |
|                                                                                       |                                                                                                    |      |
|                                                                                       |                                                                                                    |      |
|                                                                                       |                                                                                                    |      |
|                                                                                       |                                                                                                    |      |
|                                                                                       |                                                                                                    |      |

「Run this command the file(full name)」の欄に実行するコマンドファイルの フルパスを入力してください。

「The command file needs this much time to complete (seconds)」(シャットダウン コマンドファイル実行時間)にイベント継続時間経過後から、実際にシャットダウン を開始するまでのシャットダウン実行待機時間を設定します。

補足: UPS の停止処理中にシステム装置でコマンドファイルを実行させる場合には、 コマンドファイルが終了するまでに必要な時間をシャットダウンコマンド ファイル実行時間に必ず設定してください。

「Turn off the UPS after the shutdown finishes」(システム装置シャットダウン後の UPS 自動停止)にチェックを付けます。

設定が完了したら「Apply」ボタンをクリックします。

上記の設定を行なうことで、停電発生時に OS の自動シャットダウンと UPS の停止が実行 されます。

・UPS に複数のシステム装置が接続されている場合の注意事項 UPS に複数のシステム装置が接続された構成の場合は、PCNS のシャットダウンコマンド ファイルの実行が最後に開始されるシステム装置上で、「Turn off the UPS after the Shutdown finishes」(システム装置シャットダウン後の UPS 自動停止)の設定を有効に してください。 補足:

「Turn off the UPS after the shutdown finishes」(システム装置シャットダウン後の UPS 自動停止)設定を有効にしたシステム装置が複数存在する場合は、それらの装置 のうち、いずれか1台で最初に「イベント継続時間」が経過した時点で、他のシステム 装置でも PCNS による「シャットダウンコマンドファイル」の実行が開始されます。 (例)図 5-3 の例で、次の条件の場合

- ・1 台の UPS から装置 A,B,C に電源が供給されている
- ・装置毎に設定するイベント継続時間が、装置A<装置B<装置Cとなっている
- ・装置 B 及び装置 C で、「Turn off the UPS after the shutdown finishes」設定が 有効になっている

装置 B が PCNS によるシャットダウンコマンドファイルの実行を開始した時点で 装置 C のシャットダウンコマンドファイルの実行も開始されます。

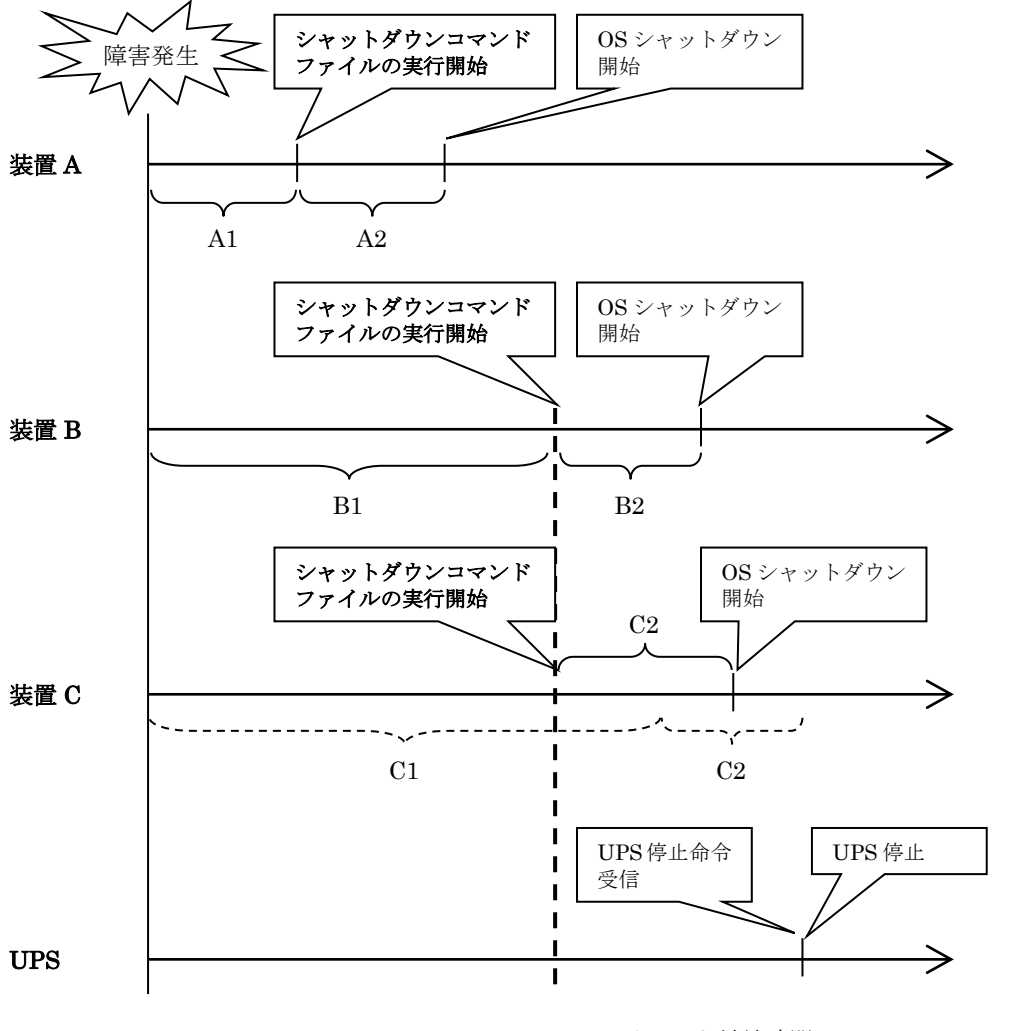

A1,B1,C1:イベント継続時間 A2,B2,C2:シャットダウンコマンドファイル実行時間

図 5-7 UPS に複数のシステム装置が接続された環境での動作例

#### 5.5 NMC 管理 UI の停電発生時の動作設定

NMC 管理 UI で UPS 停止命令受信後の UPS スリープ完了までの時間を設定することが出来 ます。本項では NMC 管理 UI の停電発生時の動作設定の設定手順を説明致します。

・NMC 管理 UI の停電発生時の動作設定手順

①NMC 管理 UI を起動します。

NMC 管理 UI は PCNS 管理 UI の「UPS Information」の下に表示される「監視対象の UPS 名」をクリックすることで起動出来ます。

|                                                           |                                                                                              |                                                                                                    |                                                                                                    | - 0 ×    |
|-----------------------------------------------------------|----------------------------------------------------------------------------------------------|----------------------------------------------------------------------------------------------------|----------------------------------------------------------------------------------------------------|----------|
| 🗲 🕣 🧟 https://win-54mdmvu                                 | 1 <b>5jqf</b> :6547/index.htt                                                                | 🔎 👻 証明                                                                                                    | 書のエラー 🗟 🖒 🙋 PowerChute Network Sh×                                                                                                    |          |
| PowerChute                                                | <u></u>                                                                                      |                                                                                                    | WIN-54MDMVU5                                                                                                    | JQF      |
| + WIN-54MDMVU5JQF                                         | Event Log<br>These are i<br>model nam                                                        | the events the<br>e on the men                                                                                         | at have occurred on this computer. To see the UPS events, click on the<br>u to open NMC user interface.                                                                                                    | ?<br>UPS |
| Smart-UPS X 3000<br>Committee Servers<br>+ High<br>Logout | Date<br>10/12/2012<br>10/12/2012<br>10/12/2012<br>10/12/2012<br>10/12/2012<br>Delete Log Fil | Time           16:58:13           16:50:06           16:50:06           16:50:06           16:50:06           16:50:06 | Event<br>Communication has been established<br>PowerChute successfully opened TCP port 6547.<br>PowerChute successfully opened TCP port 3052.<br>PowerChute Network Shutdown version 3.0.1 started<br>PowerChute successfully opened UDP port 3052. |          |

UPS 冗長構成では、各 UPS に搭載された NMC の IP アドレスが画面に表示されますので その IP アドレスをクリックします。

ログイン画面のユーザ名、パスワードは、NMC に設定されているユーザ名、パスワード を入力します。(NMC のデフォルト設定は、ユーザ名:apc、パスワード:apc です) 以降の手順は NMC のファームウェアバージョンによって異なります。

[F/W v5.1.5 以前の場合]

- ②表示された NMC 管理 UI 画面上部の「UPS」タブをクリックし、画面左側に表示される 「shutdown」をクリックします。
- ③「shutdown」の設定画面が表示されます。

|                      |                               |                                      | 🕗 No Alarr |
|----------------------|-------------------------------|--------------------------------------|------------|
| Dverview             | Shutdown                      |                                      |            |
| Detailed Status      | Start of Shutdown             |                                      |            |
| measurements         | Low Battery Duration:         | 2 minutes                            |            |
| energy usage         | Maximum Required Delay:       | 2 minutes                            |            |
| Control              | Basic Signaling Shutdown:     | 🔽 Enable                             |            |
| UPS                  | Basic Low Battery Duration:   | 150 seconds                          |            |
| outlet groups        | Duration of Shutdown          |                                      |            |
| Configuration        | Sleep Time:                   | 0.0 hours [0.0 - 336.0]              |            |
| outlet groups        | Sync Control Shutdown         |                                      |            |
| power settings       | Shutdown Delay:               | 20 seconds                           |            |
| general              | Return Delay:                 | 10 seconds                           |            |
| self-test schedule   | PowerChute Shutdown Paramet   | ers                                  |            |
| firmware update      | Maximum Required Delay:       | Force negotiation                    |            |
| PowerChute clients   | On-Battery Shutdown Behavior: | • Restart when power is restored     |            |
| Diagnostics          |                               | C Turn off and stay off              |            |
| Scheduling           | Authentication Phrase:        | <hidden auth.="" phrase=""></hidden> | 7          |
| UPS<br>outlet groups | Apply Cancel                  | 1                                    |            |
| About                |                               |                                      |            |

画面の「Maximum Required Delay」は設定出来ませんが、「Low Battery Duration」に 値を入力して、「PowerChute shutdown Parameters」 — 「Maximum Required Delay」 の「Force Negotiation」にチェックを付け、「Apply」ボタンをクリックすることで、 自動で反映されます。

UPS 停止命令受信後、UPS 停止コマンドが発信されるまでの時間を「Low Battery Duration」の設定値から選択してください。(デフォルト値: 2 minutes)

補足:「Low Battery Duration」には、UPS のバッテリ容量が低下した状態で UPS が バッテリで運転可能な残時間を設定します。バッテリ運転可能な残時間が設定した 時間を下回ると UPS は自動でシャットダウンを開始します。

「Shutdown Delay」項目には、UPS 停止コマンド受信後、実際に UPS の出力が停止 するまでの時間を設定します。

設定が完了したら「Apply」ボタンをクリックします。

上記の設定を行なうことで、NMC 管理 UI の「shutdown」で UPS 停止命令受信後の UPS スリープ完了までの時間を設定することが出来ます。

補足: UPS 冗長構成の場合、冗長化された UPS に搭載された2台(あるいは3台)の NMC について、同じ設定値を設定してください。

[F/W v6.x.x の場合]

- ②表示された NMC 管理 UI 画面上部の「Configuration」タブにカーソルを合わせ、 「Shutdown」をクリックします。
- ③「Shutdown」の設定画面が表示されます。

|                 | er UPS Net      | work Manageme<br>S/Matrix Application | nt Card 2               |            |      | apc   English   Lo | g Off   Help |
|-----------------|-----------------|---------------------------------------|-------------------------|------------|------|--------------------|--------------|
| Ноте            | Status          | Control                               | Configuration           | Tests      | Logs | About              |              |
| Shutdown        |                 |                                       |                         |            |      |                    |              |
| Start of Shute  | down            |                                       |                         |            |      |                    |              |
| Low Battery Du  | ration:         | Г                                     | 3 minutes [0            | - 30]      |      |                    |              |
| Maximum Requ    | ired Delay:     | 2                                     | 2 minutes               |            |      |                    |              |
| Basic Signaling | Shutdown:       |                                       | Enable                  |            |      |                    |              |
| Basic Low Batt  | ery Duration:   |                                       | 120 seconds [1          | 20 - 1800] |      |                    |              |
| Duration of S   | hutdown         |                                       |                         |            |      |                    |              |
| Sleep Time:     |                 |                                       | 0.0 hours [0.0 -        | 336.0]     |      |                    |              |
| Sync Control    | Shutdown        |                                       |                         |            |      |                    |              |
| Shutdown Dela   | y:              |                                       | 120 seconds             | - 600]     |      |                    |              |
| Return Delay:   |                 |                                       | 100 seconds [0          | - 300]     |      |                    |              |
| PowerChute      | Shutdown Parame | ters                                  |                         |            |      |                    |              |
|                 |                 |                                       |                         |            |      |                    |              |
| Maximum Requ    | lired Delay:    | L                                     | Force negotiation       |            |      |                    |              |
| On-Battery Shu  | tdown Behavior: |                                       | Restart when power is   | restored   |      |                    |              |
|                 |                 |                                       | ○ Turn off and stay off |            |      |                    |              |
| User Name:      |                 |                                       | apc 🗸                   |            |      |                    |              |
|                 | Dharaa          |                                       |                         |            |      |                    |              |

画面の「Maximum Required Delay」は設定出来ませんが、「Low Battery Duration」に 値を入力して、「PowerChute shutdown Parameters」 — 「Maximum Required Delay」 の「Force Negotiation」にチェックを付け、「Apply」ボタンをクリックすることで、 自動で反映されます。

UPS 停止命令受信後、UPS 停止コマンドが発信されるまでの時間を「Low Battery Duration」の設定値から選択してください。(デフォルト値:2 minutes)

補足:「Low Battery Duration」には、UPS のバッテリ容量が低下した状態で UPS が バッテリで運転可能な残時間を設定します。バッテリ運転可能な残時間が設定した 時間を下回ると UPS は自動でシャットダウンを開始します。

「Shutdown Delay」項目には、UPS 停止コマンド受信後、実際に UPS の出力が停止 するまでの時間を設定します。

設定が完了したら「Apply」ボタンをクリックします。

上記の設定を行なうことで、NMC 管理 UI の「shutdown」で UPS 停止命令受信後の UPS スリープ完了までの時間を設定することが出来ます。

補足: UPS 冗長構成の場合、冗長化された UPS に搭載された 2 台(あるいは 3 台)の NMC について、同じ設定値を設定してください。

#### 5.6 NMC 管理 UI の復電時の動作設定

障害復旧時の UPS 装置からの電源供給再開時、UPS のスリープ時間が短い場合、UPS に接続 したシステム装置によっては、BIOS の設定で電源復旧時に常に Power ON となるような設定 にしているにも関わらずシステム装置が起動しないものがあります。障害発生時には UPS の スリープ時間は 60 秒以上確保する必要があります。NMC 管理 UI「Shutdown」をクリックし、 「Return Delay」に 60 秒以上の値を設定してください。

設定が完了したら「Apply」ボタンをクリックしてください。

NMC 管理 UI の起動方法は、「5.4 NMC 管理 UI の停電発生時の動作設定」を参照して ください。

補足: UPS 冗長構成の場合、冗長化された UPS に搭載された2台(あるいは3台)の NMC について、同じ設定値を設定してください。

[F/W v5.1.5 以前の場合] 「UPS」タブー〉 「Shutdown」

|                                                                                                    |                                                                                         |                                                                                                 | 🕜 No Alarn |
|----------------------------------------------------------------------------------------------------|-----------------------------------------------------------------------------------------|-------------------------------------------------------------------------------------------------|------------|
| Overview                                                                                              | Shutdown                                                                                |                                                                                                 |            |
| Detailed Status<br>measurements<br>outlet groups<br>energy usage                                      | Start of Shutdown<br>Low Battery Duration:<br>Maximum Required Delay:                   | 2 minutes<br>2 minutes                                                                          |            |
| Control<br>UPS<br>outlet groups                                                                       | Basic Signaling Shutdown:<br>Basic Low Battery Duration:                                | Enable seconds                                                                                  |            |
| Configuration<br>outlet groups<br>power settings                                                      | Sleep Time:<br>Sync Control Shutdown                                                    | 0.0 hours (0.0 - 336.0)                                                                         |            |
| shutdown                                                                                              | Return Delay:                                                                           | 10 seconds                                                                                      |            |
| generai<br>self-test schedule<br>firmware update<br>PowerChute clients<br>sync control<br>Diagnostics | PowerChute Shutdown Paramet<br>Maximum Required Delay:<br>On-Battery Shutdown Behavior: | Force negotiation<br>Force negotiation<br>Restart when power is restor<br>Turn off and stay off | ed         |
| Scheduling<br>UPS<br>outlet groups<br>About                                                           | Authentication Phrase:           Apply         Cancel                                   | <hidden auth.="" phrase=""></hidden>                                                            |            |

#### [F/W v6.x.x の場合] 「Configuration」タブー> 「Shutdown」

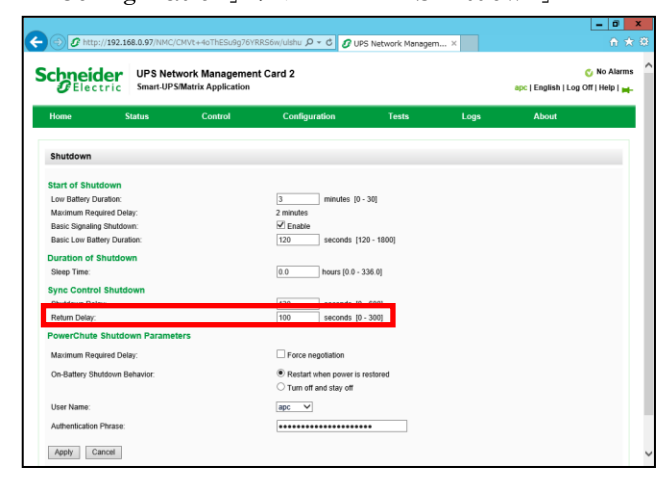

## 5.7 UPS のスケジュール運転について

NMC 管理 UI で UPS のスケジュール運転を設定することが出来ます。 PCNS をインストールしたシステム装置では NMC 管理 UI のスケジュールシャットダウン 設定に従い、システム装置の自動シャットダウンを行なうことが出来ます。 また、NMC 管理 UI のスケジュール起動設定に従い、UPS の自動起動を行なうことが出来ま す。

NMC 管理 UI で設定したスケジュールシャットダウン日時になると、UPS に接続されている 全ての PCNS インストール装置上で、シャットダウンコマンドファイルの実行と UPS 停止 命令の発行が開始されます。各システム装置のシャットダウン動作は、PCNS 管理 UI 上の [Configure Shutdown]設定に従います。

NMC 管理 UI で設定したスケジュール起動日時になると、スケジュールシャットダウンで 停止していた UPS は自動で起動します。

以下に UPS のスケジュール運転の設定手順を、「One-time Shutdown」の設定を例に説明 致します。

[F/W v5.1.5 以前の場合]

 $[UPS] \not a \not a \rightarrow [Scheduling]$ 

・UPS スケジュール設定手順(One-time Shutdown)

①NMC 管理 UI を起動します。

NMC 管理 UI の起動方法は、「5.4 NMC 管理 UI の停電発生時の動作設定」を参照 してください。

②表示された NMC 管理 UI 画面上部の「UPS」タブをクリックし、画面左側に表示される 「Scheduling」-「UPS」をクリックします。

③「Scheduling」の設定画面が表示されます。

|                                                                                                    |                                                                    |                                                            |                                |              | 🕜 No Alarn |
|----------------------------------------------------------------------------------------------------|--------------------------------------------------------------------|------------------------------------------------------------|--------------------------------|--------------|------------|
| Overview<br>Detailed Status<br>measurements<br>outlet groups                                                                                                    | UPS Schedulin<br>Name<br>No shutdown sc                            | ng<br>Interval                                             | Shutdown Time                  | Turn Back On | Status     |
| Control<br>Control<br>UPS<br>outlet groups<br>Configuration<br>outlet groups<br>power settings<br>shutdown<br>general<br>self-test schedule<br>firmware update<br>PowerChute clients<br>sync control<br>Diagnostics | Configure Sch<br>Cone-time<br>Coaily Shut<br>Cweekly Sh<br>Next >> | eduled Shutdown<br>Shutdown<br>Idown<br>Uutdown [Once a we | nt<br>ek orevery 2 - 4 - 8 wee | ks]          |            |
| Scheduling                                                                                                    |                                                                    |                                                            |                                |              |            |
| outlet groups                                                                                                    |                                                                    |                                                            |                                |              |            |

「Configure Shutdown」から実行したいスケジュール運転を選択し、「Next」ボタンを クリックします。

・One-time Shutdown : 設定した時刻に1度だけスケジュール運転が実施されます。

・Daily Shutdown : 設定した時刻に毎日スケジュール運転が実施されます。

・Weekly Shutdown : 設定した曜日の時刻に毎週スケジュール運転が実施されます。 本手順では「One-time Shutdown」を選択して「Next」ボタンをクリックします。 ④「One-time Shutdown」の設定画面が表示されます。

| e a One-Time Shutdown   Enable  Shutdown  wn On: 01 ¥ / 01 ¥ at 00 ¥ : 00 ¥  ck On: C Never  C Immediately  © 01 ¥ / 01 ¥ at 00 ¥ : 00 ¥  mal PowerChute Network Shutdown Clients  Cancel |
|----------------------------------------------------------------------------------------------------|
| wn On: 0 v / 0 v at 00 v : 00 v<br>ck On: C Never<br>C Immediately<br>C 0 v / 0 v at 00 v : 00 v<br>mal PowerChute Network Shutdown Clients                                               |
| on time will be rounded to the nearest six minute interval. The maximum sleep time f                                                                                                    |
|                                                                                                    |

「Name」に設定するスケジュールの名称を設定します。 (変更の必要が無ければ、デフォルトのままで問題ありません)

「Shutdown On」に UPS のスケジュールシャットダウン日時を設定します。

「Turn Back On」で UPS の再起動動作を設定します。

- ・Never : スケジュールシャットダウン後、UPS は自動で再起動しません。
- ・Immediately : スケジュールシャットダウンから6分後または「Return Delay」 に設定された時間経過後に UPS は再起動します。

・日時設定 : スケジュールシャットダウン後、UPS は設定した日時に再起動します。 本手順では「日時設定」を選択してスケジュール起動時刻を設定する例を示します。

設定が完了したら「Apply」ボタンをクリックします。

⑤設定が完了すると、「Scheduling」画面に設定したスケジュール運転が登録されます。

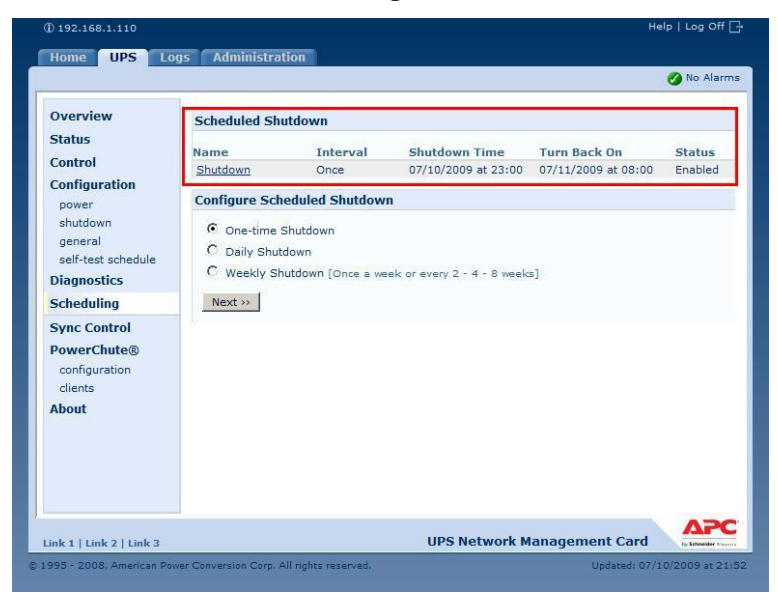

補足:

スケジュール起動時刻は、設定されたスケジュールシャットダウン時刻を基点として6分 刻みで設定されます。(起動時刻に任意の値を設定した場合、直近の6分刻みの時刻に自動 で設定変更されます)

スケジュール起動については、シャットダウン時の動作(UPS 停止までの待機時間等) により、設定した時刻から前後に 1~2 分ほどずれて起動を開始する場合があります。 UPS 冗長構成の場合、冗長化された UPS に搭載された 2 台(あるいは 3 台)の NMC に ついて、同じ設定値を設定してください。

[F/W v6.x.x の場合] 「Configuration」タブー> 「Scheduling」

スケジュール設定方法は F/W v5.1.5 以前と同じです。

| Home                      | Status                 | Control                   | Configuration     | Tests   | Logs  | About                                        |
|---------------------------|------------------------|---------------------------|-------------------|---------|-------|----------------------------------------------|
|                           |                        |                           |                   |         |       |                                              |
| UPS Schedulin             | 9                      | Interval                  | Shutdown Time     | Turn Ba | sk On | Status                                       |
| No shutdown schee         | uled.                  |                           |                   |         |       |                                              |
| Configure Sch             | duled Shutdow          | 'n                        |                   |         |       |                                              |
| Weekly Shutde     Next >> | ,<br>wn [Once a week c | or every 2 - 4 - 8 weeks] |                   |         |       |                                              |
|                           |                        | uct Center   Schneider E  | lectric Downloads |         |       | © 2014, Schneider Electric. All rights reser |
| owledge Base   Schi       | eider Electric Prod    |                           |                   |         |       | Site Map   Updated: 08/20/2014 at 10         |

#### 6. 使用上の注意事項

 UPS の構成についての注意事項 UPS は稀に故障することがあります。故障部位によっては UPS の出力が停止する可能性が あります。ミッションクリティカルなシステムでは、UPS は冗長構成で使用してください。 (2) PCNS 管理 UI 使用時の制限事項 PCNS 管理 UI は、Windows2008 の場合 IE8/IE9、Windows2012 の場合 IE10 のみ使用 することが出来ます。Windows2008 64bit版の環境では、IEの 32bit版 ("C:¥Program Files (x86)¥Internet Explorer¥iexplorer.exe")をご使用ください。 (3) PCNS 管理 UI の起動方法 PCNS 管理 UI は、PCNS をインストールしたシステム装置上の、以下の場所から起動する ことが出来ます。(IEを使用した管理画面が起動します) 【Windows2008の場合】 【Windows2012の場合】  $[\neg \beta - \gamma] \lor \neg \neg \neg \neg$  [Open PCNS User Interface] ネットワーク上から管理を行なう場合は、管理端末上で IE を起動し、以下の URL を指定 してください。 https を使用する場合(既定) 「https://<ホスト名または IP アドレス>:<ポート番号>」 http を使用する場合 「http://<ホスト名または IP アドレス>:<ポート番号>」 PCNS 管理 UI の起動に https を使用した場合、起動時にセキュリティの警告や証明書エラ ーが表示されますが、「はい」や「このサイトの閲覧を続行する」を選択し進んでください。 これは PCNS 管理 UI 起動時の仕様になります。 ログイン画面ではインストール時に入力したユーザ名とパスワードを入力してください。 起動した PCNS 管理 UI は、使用している IE のセキュリティの設定によっては、正常に 動作しないことがあります。 PCNS 管理 UI を正常に動作させるために IE で以下の設定を実施してください。

#### [Windows2008/2012 の場合]

PCNS 管理 UI を開いた状態で IE の「ツール」-「インターネットオプション」をクリック します。

表示された「インターネットオプション」のダイアログから「セキュリティ」タブをクリッ クし、「信頼済みサイト」を選択し、「サイト」ボタンをクリックします。

「信頼済みサイト」のダイアログが表示されますので、「次のウェブサイトをゾーンに追加 する」項目に PCNS 管理 UI のアドレスが表示されていることを確認して、「追加」ボタン をクリックします。

補足:

既定では、以下の URL を指定することで、PCNS 管理 UI を起動することが出来ます。 「https:// <ホスト名または IP アドレス>:6547」(既定)

(4) ユーザ通知 (ポップアップメッセージの送信)機能について

• Windows2008/2012

Messenger サービスがサポートされないため、ポップアップメッセージの受信や、PCNS をインストールした場合のユーザ通知機能を使用することは出来ません。 (5) コマンドファイル実行機能で指定するプログラムの制限

コマンドファイル実行機能を使用する場合、日本語表記を含んだパスを指定することは出来 ません。また、対話型プログラムは使用しないでください。

(6) 障害復旧時のシステム装置の自動起動に必要な設定

障害復旧時の UPS 装置からの電源供給再開や、UPS のスケジュール運転時の電源供給再開 でシステム装置の電源を ON するためには、システム装置上の設定変更が必要になる場合が あります。以下のいずれかの方法で設定を行なってください。

- BIOS 上の Power ON 設定 Windows2008/2012 環境では、BIOS の設定で電源復旧時に常に Power ON となるよう 設定を行なうことで、システム装置の再起動が可能となります。システム装置の BIOS 設定については、システム装置添付の説明書を参照してください。
- ・iLO 上の PowerON 設定 HA8500 サーバでは、iLO の設定で電源復旧時に常に PowerON となるよう設定を行う ことでシステム装置の再起動が可能となります。iLO の設定については iLO コマンド"pr" により行います。詳細は HA8500 サーバのユーザーズマニュアルを参照してください。
- (7) NMC 管理 UI に記録されるイベントログについて

不定期に下記ログが採取されることがあります。①と②の間隔が 60 秒未満の場合、動作上の問題はありません。

発生時刻①・・・UPS has turned off

発生時刻②・・・Input power has been restored:UPS has switched to On Line operation

発生時刻①…UPS has switched to battery power

発生時刻②・・・Input power has been restored:UPS has switched to On Line operation

制限:

ー部の機種で、電源復旧時に常に Power ON と設定する機能が BIOS に無いため、UPS 装置が電源回復した場合やスケジュール運転時にシステム装置が起動しないものがありま す。それらの装置では、以下の「ローカルポリシー設定」を行なってください。

・ローカルポリシー設定

Windows2008/2012の環境では、BIOS上の電源復旧時の Power ON 設定が、「Pre-state」、「Last-state」、「Auto」などの設定が可能な機種にて、下記の設定を行なうことで システム装置の再起動が可能となります。

①Windows2008 の場合: [スタート] - [ファイル名を指定して実行]
 Windows2012 の場合: [検索] - [アプリ]画面の[Windows システムツール] - [ファイル名を指定して実行]

をクリックします。

- ②「gpedit.msc」と入力して[OK]ボタンをクリックします。
- ③[ローカルグループポリシー エディタ]が表示されるので、[ローカル コンピュータ ポリシー] - [コンピュータの構成] - [管理用テンプレート]の[+](または[▶])を クリックします。
- ④[システム]を選択します。
- ⑤「Windows システムのシャットダウンのときに電源を切らない」を右クリックし「プロパティ」(または「編集」)をクリックします。
- ⑥「有効」を選択し、[適用] [OK]をクリックします。
- ⑦[ローカルグループポリシー エディタ]を終了します。

上記の設定を行なうことで、PCNS による OS シャットダウンが行なわれた後には、 画面上は「It is now safe to turn off your computer」の表示となり、UPS の停止に伴い、 装置も停止する動作となります。 補足:

Windows2008 が動作する一部の装置にて、「It is now safe to turn off your computer」 が表示されるタイミングで、ディスプレイの画面表示がされない状態となるものがあり ます。動作上は問題なく、電源復旧時には装置は自動で起動します。

(8) 製品アンインストール時の、NMC 上に登録されている IP アドレス情報の削除について 製品のアンインストール時に、NMC 上に登録されていたシステム装置の IP アドレスが、削 除されずに残っている場合があります。

[F/W v5.1.5 以前の場合]「UPS」タブ -> [Configuration] - [PowerChute clients] [F/W v6.x.x の場合] [Configuration]タブ - [PowerChute clients]

をクリックし、NMC に登録されている IP アドレスが製品をアンインストールしたシステム 装置のものであった場合には IP アドレスをクリックし削除してください。NMC 管理 UI の 起動方法は、本説明書「5.4 NMC 管理 UI の停電発生時の動作設定」を参照してください。 IP アドレスが削除されていない場合、NMC からの不要な UPS ステータス通知用パケット が、ネットワーク上に送信される場合があります。

|                    |                             | 🥑 No /                   | Alarm |
|--------------------|-----------------------------|--------------------------|-------|
| Overview           | PowerChute Network Shutdown | Clients                  |       |
| Detailed Status    | 102 168 0 128 on Crown 1    | 102 168 0 62 on Main     |       |
| measurements       | 192.100.0.120 on Stoup 1    | 192.100.0.02 on Main     |       |
| outlet groups      | 192.168.0.150 on Group 2    | 192.168.0.141 on Group 1 |       |
| energy usage       | 192.168.0.142 on Group 2    |                          |       |
| Control            | Add Client                  |                          |       |
| UPS                |                             |                          |       |
| outlet groups      |                             |                          |       |
| Configuration      |                             |                          |       |
| outlet groups      |                             |                          |       |
| power settings     |                             |                          |       |
| shutdown           |                             |                          |       |
| general            |                             |                          |       |
| self-test schedule |                             |                          |       |
| firmware update    |                             |                          |       |
| PowerChute clients |                             |                          |       |
| sync control       |                             |                          |       |
| Diagnostics        |                             |                          |       |
| Scheduling         |                             |                          |       |
| UPS                |                             |                          |       |
| outlet groups      |                             |                          |       |
| About              |                             |                          |       |

(9) UPS 交換時の注意

設定値によっては,UPS本体が保持している値がありますので、UPS本体を交換する際には「5.2 PCNSインストール / アンインストール手順」を参照し、PCNSのアンインストールおよび再インストールを実施の上、再度動作設定を行なってください。

- (10) 商用電源の入力電圧波形に歪みがある場合、UPS のイベントログに"Distorted Input" が採取されます。"Distorted Input"が頻繁に採取される場合には商用電源の設備を 見直すか、現地電力品質(Local Power Quality)を「Fair」に変更してください。 現地電力品質(Local Power Quality)の変更手順は UPS 本体添付マニュアルを参照 ください。
- (11) PCNS インストールディレクトリ内のファイルを直接編集する事はしないでください。
- (12) 製品添付 CD 内にあるマニュアル「PowerChute Network Shutdown インストールの 概要」の中で、「各オペレーティングシステムについての補足情報」として、HP-UX で PCNSを手動起動する場合に/sbin/init.d/pcns start コマンドを使用する方法が記載されて いますが、このコマンドを使用する場合は、HP-UX 上で割り当てた LAN に直接 Telnet/SSH で接続してください。
   iLO や Onboard Administrator に接続後、"co"コマンドでシステムコンソールに接続した 場合は、/sbin/init.d/pcns start コマンドを使用しないでください。

## 7. Hyper-V 環境でご使用時の注意事項

(1) PCNS インストール前の注意事項

Hyper-V環境で PCNS を使用する前に、必ず「4. インストール前の注意事項」をご一読 ください。

- (2) Windows2008 64bit 版/Windows2012 Hyper-V 環境での仮想マシンの設定について Windows2008 64bit 版/Windows2012 で Hyper-V 機能をご使用の場合、障害発生時の仮想 マシンの自動停止設定、および自動開始設定は、ホスト OS 上で以下の方法で行なってくだ さい。
  - [自動停止設定]
    - 1. ホストOS上の[スタート]メニュー [管理ツール] [Hyper-Vマネージャー]をクリ ック(またはダブルクリック)します。
    - 2. [Hyper-Vマネージャー] 画面で対象の仮想マシンを選択し、メニューバーより[操作] [設定] をクリックします。
    - 3. 「<仮想マシン名称>の設定」画面で、[管理] [自動停止アクション]をクリックしま す。
    - 4. ホスト OS がシャットダウンする際の、仮想マシンの動作に「ゲストオペレーティング システムをシャットダウンする」を選択し、[適用] [OK]をクリックします。
  - 補足:

自動停止設定は必ず「ゲストオペレーティングシステムをシャットダウンする」に設定 してください。

仮想マシンが複数台作成されていた場合には、全ての仮想マシンで上記の設定を行なって ください。

[自動開始設定]

- 1. [スタート]メニュー [管理ツール] [Hyper-Vマネージャー]をクリック(または ダブルクリック)します。
- 2. [Hyper-V マネージャー]画面で対象の仮想マシンを選択し、メニューバーより[操作] - [設定]をクリックします。
- 3. 「<仮想マシン名称>の設定」画面で、[管理] [自動開始アクション]をクリック します。
- 4. ホスト OS が起動する際の、仮想マシンの動作を選択し、[適用] [OK]をクリック します。

補足:

自動開始設定については、お客様の運用に従い任意の値を設定してください。

(3) Windows2012 R2 で Hyper-V を使用される場合の注意事項

ホスト OS シャットダウン時に仮想マシンがシャットダウンしません。マイクロソフトの更 新プログラム KB2887595 を適用することにより解決します。

## 8. VMware 環境でご使用時の注意事項

(1) PCNS インストール前の注意事項

VMware 環境で PCNS を使用する前に、必ず「4. インストール前の注意事項」をご一読 ください。

(2) VMware 環境での仮想マシンの設定について

VMware 環境をご使用の場合、障害発生時の仮想マシンの自動停止設定、および自動開始 設定は、管理端末上で以下の方法で行なってください。

下記に仮想マシンの自動開始、自動停止の設定について説明致します。

VMware Infrastructure Client の下記画面から①ホスト OS を選択し、②[構成]-③[ソフト ウェア]-④[仮想マシン起動シャットダウン]を選択して、⑤[プロパティ]をクリックしてく ださい。

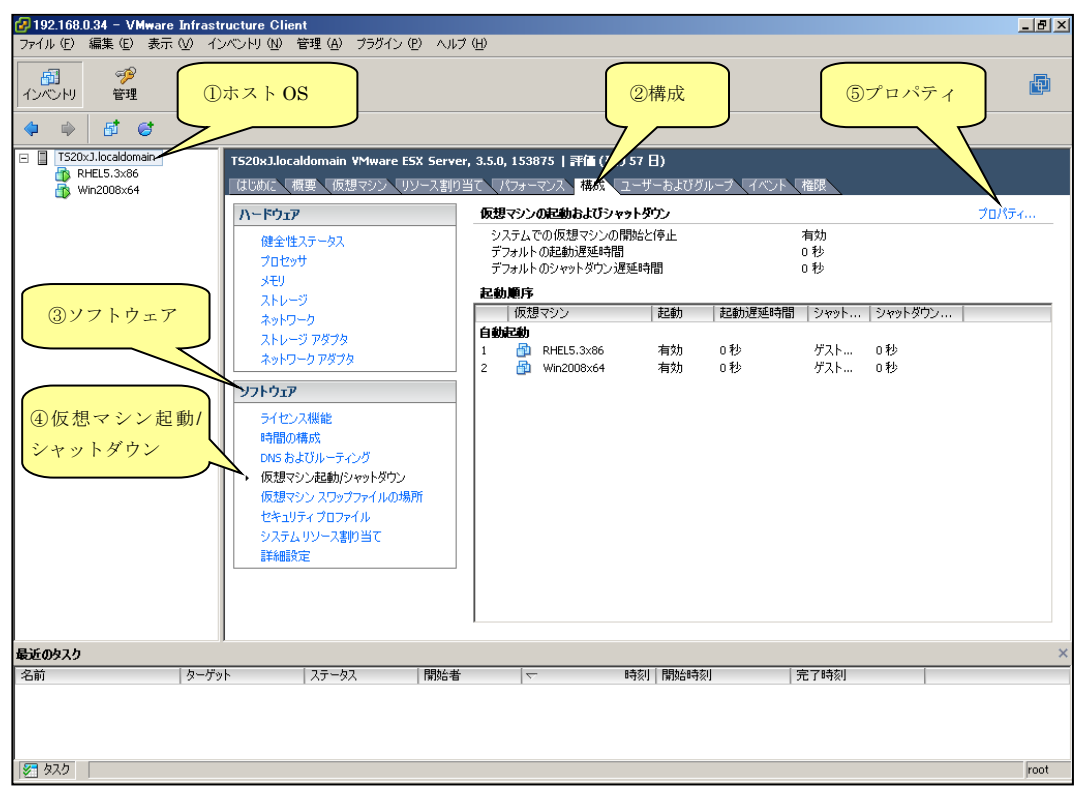

下記画面から[システムを使用して仮想マシンを自動的に開始と停止]のチェックボックスを クリックしてチェックを付けてください。

| 仮想マシンの起動およびシャック           システム設定           システムに運動した仮想マシンのデフォルトの起動遅延時間           谷仮想マシンの起動遅延時間           名仮想マシンの起動遅延時間           セ           120           秋           「VMware Tools が開始したの | <b>トダウン</b><br>の自動起動およ<br>チェッ:<br>5即座(:続行 | び停止を許可する<br>クを付ける                           | ーデフォルト<br>各仮想マ<br>120<br>シャットダ      | のシャットダウン述理<br>シンのシャットダウン<br>秒<br>シン アクション:    | E時間<br>遅延時間:<br>パワーオフ | ×                  |
|----------------------------------------------------------------------------------------------------|-------------------------------------------|---------------------------------------------|-------------------------------------|-----------------------------------------------|-----------------------|--------------------|
| 記動順序<br>システム起動時に、指定した仮想<br>順序 仮想マシン<br>自動起動<br>任意の順序<br>手動での起動<br>の win2k8r2<br>日                                                                                                    | <b>マシンをパワーオ:</b><br>  起動<br>無効<br>無効      | ンします。シャットダウン<br>  起動)遅延時間<br>120 秒<br>120 秒 | ノ時には逆の川<br>  シャット<br>パワーオフ<br>パワーオフ | <b>静田で停止します。</b><br>シャットダウン<br>120 秒<br>120 秒 | 1                     | 上へ移動<br>下へ移動<br>編集 |
|                                                                                                    |                                           |                                             |                                     | ОК                                            | : <u>+</u> +>>tz1/    | へルブ 仕              |

[各仮想マシンの起動遅延時間:]を「0秒」にして、[VMware Tools が開始したら即座に 続行]のチェックボックスにチェックを付けてください。

[各仮想マシンのシャットダウン遅延時間:]を任意の値(60 秒以上)に設定してください。 この値は全てのゲスト OS がシャットダウンを完了させるまでのホスト OS の最大待ち時間 となります。

<u>全てのゲスト OS がシャットダウンを完了するまでの時間よりも十分長い時間を設定してく</u>ださい。

[シャットダウン アクション:]のプルダウンメニューから[ゲストシャットダウン]を選択 してください。

| 🛃 仮想マシンの起動およびシャットダウン                                                                                                    | ×                                                                                                    |
|----------------------------------------------------------------------------------------------------|----------------------------------------------------------------------------------------------------|
| <b>システム設定</b><br>✓ システムに連動した仮想マシンの自動起動および停止を許可する<br>デフォルトの起動遅延時間<br>各仮想マシンの起動遅延時間:<br>□ 秒<br>✓ WMware Tools が開始したら即座に続行 | <ul> <li>デフォルトのシャットダウン遅延時間</li> <li>各仮想マシンのシャットダウン遅延時間:</li> <li>60 秒</li> <li>シャットダウン アクション: ゲストシャットダウン ▼</li> </ul> |
| <b>起動順序</b><br>システム起動時に、指定した仮想マシン<br>御家 仮想マシン<br>自動起動<br>任意の順序<br>手動での起動                                                | ットダウン完了するまでの<br>時間(最低 60 秒)を設定する。<br><u>トへ移動</u><br><u>パワーオフ 120 秒</u><br>パワーオフ 120 秒                                 |
|                                                                                                    | OK キャンセル ヘルブ (H)                                                                                                    |

自動的に開始を実行したい仮想マシンを選択します。

画面右側の「上へ移動」、「下へ移動」がクリック可能になりますので、「上へ移動」をクリックして選択した仮想マシンを[自動起動]まで移動してください。 (PCNS をインストールした vMA の順番を1番上にしてください)

| 🕜 仮想マ                                                            | シンの起動およびシャットタ                                                                                    | ダウン                         |              |                                |                                                           |                            | ×            |
|------------------------------------------------------------------|--------------------------------------------------------------------------------------------------|-----------------------------|--------------|--------------------------------|-----------------------------------------------------------|----------------------------|--------------|
| <b>システム</b><br>▼ シスラ<br>デフォル<br>各仮想<br>▼ w<br><b>起動順</b><br>システム | 設定<br>テムに連動した仮想マシンの<br>いの起動遅延時間<br>マシンの起動遅延時間:<br>秒<br>Mware Tools が開始したら見<br>序<br>起動時に、指定した仮想マ: | 自動起動およ<br>叩座に続行<br>シンをパワーオン | び停止を許可する     | デフォルト・<br>各仮想マ<br>60<br>シャットダ・ | のシャットダウン・遅延<br>シンのシャットダウン<br>秒<br>ウン アクション:<br>種番で(停止します。 | E時間<br>遅延時間:<br>「ゲスト シャットダ |              |
| 順序<br>自動調<br>任意の                                                 | 仮想マシン<br> <br>2動<br>D)順序<br>今のままわ                                                                | 起動                          | 起動遅延時間       | シャット                           | シャットダウン                                                   |                            | 上へ移動         |
| 780                                                              | win2k8r2<br>♪ vMA                                                                                | 無効                          | 120秒<br>120秒 | パワーオフ<br>パワーオフ                 | 120秒<br>120秒                                              | ]                          | 福集           |
|                                                                  |                                                                                                  |                             |              |                                | ОК                                                        | : キャンセル                    | <u>へルプ 田</u> |

## [OK]をクリックしてください。

| 🕑 仮想マシンの起動およびシャットダウン                                                                                               | ×                                                                                |
|----------------------------------------------------------------------------------------------------|----------------------------------------------------------------------------------|
| システム設定<br>▼ ミュュテルに演動した仮想マミンの自動起動などび営业を注意する。                                                                        |                                                                                  |
| <ul> <li>デフォルトの起動遅延時間</li> <li>各仮想マシンの起動遅延時間:</li> <li>0</li> <li>秒</li> <li>✓ VMware Tools が開始したら即座に続行</li> </ul> | デフォルトのシャットダウン遅延時間<br>各仮想マシンのシャットダウン遅延時間:<br>60 秒<br>シャットダウン アクション: ゲスト シャットダウン ▼ |
| <b>起動順序</b><br>システム起動時に、指定した仮想マシンを<br>順序 仮想マシン                                                                     | ルした vMA が 1 番になっている                                                              |
|                                                                                                    | 上へ移動                                                                             |
| 1 <sup>1</sup> vMA 有効 0秒<br>2 <sup>1</sup> win2k8r2 有効 0秒                                                          | ゲスト 60秒<br>ゲスト 60秒 下へ移動                                                          |
| 任意の順序<br>手動での起動                                                                                                    | 編集                                                                               |
|                                                                                                    | OK キャンセル ヘルプ (H)                                                                 |

以上で、自動的に開始および停止の設定は完了です。

本設定を行なうことにより、VMware サーバのシャットダウン時に、ゲスト OS もシャット ダウンされます。

## 9. 困ったときには

ここでは、PCNS 使用時に発生した問題に対して、適切にご対処いただけるよう、対処方法と 参照先について記載しています。

# ● [現象] OS 起動直後に停電が発生した場合、UPS スリープにならない

[対処方法]

「5.4 PCNS 障害発生時の動作」の「PCNS 管理 UI の障害時動作の設定手順(UPS: On Battery)」の④を参照し、「Shutdown the PCNS operating system only when the event lasts this long (seconds):」(イベント継続時間)を現在の設定値より大きくしてください。

● <u>[現象] 停電発生時に UPS スリープやサーバのシャットダウンが行なわれない</u>

[対処方法] PCNS インストール時、ユーザ名ならびに認証フレーズ(「5.2.1 Windows 環境における PCNS のインストール / アンインストール手順」の⑧)が NMC と一致していない可能性 があります。 この場合は、「5.2 PCNS インストール / アンインストール手順」を参照し、PCNS の アンインストールおよび再インストールを行なってください。

## [調査資料一覧および採取方法]

障害が発生した場合は、弊社サポートサービスにて原因調査などの問題解決に向けたご支援をいたします。お問合せの際には、以下の資料をご用意ください。

【システム構成情報】

| # | 項目   | 情報                               | 備考                               |
|---|------|----------------------------------|----------------------------------|
| 1 | OS   | □Windows (バージョン: )               | 記入例:Windows2012                  |
|   |      | □RHEL (バージョン: )                  |                                  |
|   |      | □VMware (バージョン: )                |                                  |
|   |      | Lvma (バージョン: )                   |                                  |
| 2 | UPS  | □GQ-SBURA1201xxx (F/W: )         | NMC の下記場所に記載されている                |
|   |      | □GQ-SBURA1500xxx (F/W: )         | F/W を記載してください。                   |
|   |      | □GQ-SBURA3000xEx/xJx/xKx (F/W: ) | [NMC バージョン 5.x.x の場合]            |
|   |      | □GQ-SBURA3000xHx/xMx/xPx (F/W: ) | [UPS]-[About]-[Firmware Revison] |
|   |      | □GQ-SBURA500xxxx                 | の"UPS xxx "                      |
|   |      | □GQ-SBUTA0750xxx (F/W: )         | [NMC バージョン 6.x.x の場合]            |
|   |      | □GQ-SBUTA1000xxx (F/W: )         | [UPS]-[Configuration]-[firmware  |
|   |      | □GQ-SBUTA1500xxx (F/W: )         | update]-[Current Version]        |
| 3 | バッテリ | 最終交換日(納入日) 日付:                   |                                  |
|   | 交換日時 |                                  |                                  |

## 【調査資料取得手順】

## <u>1.PCNS ログ、設定ファイルの取得</u>

PCNS インストールフォルダ>group1 にある Eventlog.txt、pcnsconfig.iniを取得してください。

[Windows]

デフォルトでインストールした場合、"C:¥ProgramFiles¥APC¥PowerChute¥group1"にあります。

[RHEL/Vmware]

デフォルトでインストールした場合、/opt/APC/PowerChute/group1/にあります。

#### <u>2.NMC のログ取得</u>

config.ini, logs/event.txt, logs/data.txt

-NMC に FTP でログインして採取してください。

サーバのコマンドプロンプトから

ftp [NMC の IP アドレス][Enter]で NMC にログインする。

get config.ini[Enter]

cd logs・・・ディレクトリを「logs」に移動

get event.txt

get data.txt

| ■ 管理者: コマンド プロンプト - ftp 192.168.0.93                                                       | _ 1 | x |
|--------------------------------------------------------------------------------------------|-----|---|
| Microsoft Windows [Version 6.2.9200]<br>(c) 2012 Microsoft Corporation All rights reserved |     | ^ |
|                                                                                            |     | = |
| U:#Users#Administrator/ftp=192.168.0.93<br>192.168.0.93 に接続しました。                           |     |   |
| 220 AP9630 Network Management Card AOS v5.1.5 FTP server ready.                            |     |   |
| 331 User name okay, need password.                                                         |     |   |
| バスワード:<br>230 User Logged in, proceed                                                      |     |   |
| ftp> get config.ini                                                                        |     |   |
| 200 PORT Command okay.<br>150 File status okay; about to open data connection.             |     |   |
| 226 Closing data connection.<br>は、 5216 ビストト語信づわました。10,01秒にす 70/Pがり                        |     |   |
| ftp> cd logs                                                                               |     |   |
| 250 CWD requested file action okay, completed.<br>ftp> get_event_txt                       |     |   |
| 200 PORT Command okay.                                                                     |     |   |
| 130 File status okay; about to open data connection.<br>226 Closing data connection.       |     |   |
| ftp: 24695 バイトが受信されました 0.74秒 33.51KB/秒。<br>ftp: act.deta.txt                               |     |   |
| 200 PORT Command okay.                                                                     |     |   |
| 150 File status okay; about to open data connection.<br>226 Closing data connection.       |     |   |
| ftp: 33925 バイトが受信されました 1.69秒 20.11KB/秒。                                                    |     |   |
|                                                                                            |     |   |
|                                                                                            |     |   |
|                                                                                            |     | ~ |

NMC のファームウェアのバージョンが v6.x.x の場合、NMC 管理 UI から一括してログを取得することが可能です。ファームウェアの バージョン確認方法は下記のとおりです。

・v5.1.5 以前の場合

[Administration]-[General]-[About]-[Application Module]から確認することができます。

・v6.x.x の場合

[About]-[Network]-[Application Module]から確認することができます。

| Chneider<br>Blectric                                                                                             | UPS Net<br>Smart-UP | twork Management<br>S/Matrix Application                                | Card 2                 |       |      | 🎸 No Alai<br>apc   English   Log Off   Help |
|----------------------------------------------------------------------------------------------------|---------------------|-------------------------------------------------------------------------|------------------------|-------|------|---------------------------------------------|
| Home                                                                                                    | Status              | Control                                                                 | Configuration          | Tests | Logs | About                                       |
| Hardware Factory                                                                                                 |                     |                                                                         |                        |       |      |                                             |
| Model Number:<br>Serial Number:<br>Hardware Revision:<br>Manufacture Date:<br>MAC Address:<br>Management Uptime: |                     | AP9630<br>BA09110015<br>05<br>03/10/2009<br>00 C0 87 D8<br>0 Days 3 Hot | 70 2E<br>rs 25 Minutes |       |      |                                             |
| Application Modu                                                                                                 | le                  |                                                                         |                        |       |      |                                             |
| Name:<br>Version:<br>Date:<br>Time:                                                                              |                     | Sumx<br>v6.2.0.b<br>Jul 8 2014<br>18:28:56                              |                        |       |      |                                             |
| APC OS (AOS)                                                                                                    |                     |                                                                         |                        |       |      |                                             |
| Name:<br>Version:<br>Date:<br>Time:                                                                              |                     | aos<br>v6.2.0.b<br>Jul 8.2014<br>11:53:29                               |                        |       |      |                                             |
| APC Boot Monito                                                                                                  | r                   |                                                                         |                        |       |      |                                             |
| Name:<br>Version:<br>Date:                                                                                       |                     | bootmon<br>v1.0.8<br>Anr 8.2014                                         |                        |       |      |                                             |
| Time:                                                                                                    |                     | 10:59:40                                                                |                        |       |      |                                             |

次に、[About]-[Support]を選択します。[Generate Logs]のボタンを押すと一括ログが生成されます。

|                                                                          | Status           | Control                  | Configuration                   | Tests | Logs | About |
|--------------------------------------------------------------------------|------------------|--------------------------|---------------------------------|-------|------|-------|
|                                                                          |                  |                          |                                 |       |      |       |
| Support Res                                                              | ources           |                          |                                 |       |      |       |
| Name                                                                     |                  | URL                      |                                 |       |      |       |
| Knowledge Ba                                                             | se               | http://www.a             | pc.com/site/support/index.cfm%  | na/   |      |       |
| Company Cont                                                             | lact Information | http://www.a             | pc.com/support/contact/index.ct | im    |      |       |
| Software & Firmware Downloads http://www.apc.com/tools/downloadindex.ctm |                  |                          |                                 |       |      |       |
| ise. <u>Noto</u> : File (                                                | Download         | to a minute to complete. |                                 |       |      |       |
| Generate Logs                                                            |                  |                          |                                 |       |      |       |

# <u>3.PCNS の設定画面の保存</u>

「Configure Events」画面

|                                                                       | × V                                                                                                    |              | 54M             |                     |                     |
|-----------------------------------------------------------------------|----------------------------------------------------------------------------------------------------|--------------|-----------------|---------------------|---------------------|
| PowerChute<br>- NETWORK SHUTDOWN<br>WIN-54MDMVU5JQF<br>View Event Log | Configure Events<br>The table below identifies how PowerChute Network<br>icon to see the details of the event. | K Shutdow    | o <b>4iv</b>    | nd to UPS events.   | ?<br>Select an      |
| Configure Events<br>Configure Shutdown                                | Events                                                                                                    | Log<br>Event | Notify<br>Users | Run Command<br>File | Shut Dowr<br>System |
|                                                                       | UPS: On Battery                                                                                                |              |                 |                     |                     |
| Configuration Wizard                                                  | Input Power: Restored                                                                                          |              |                 |                     |                     |
| UPS Information                                                       | Runtime: Exceeded                                                                                              |              |                 |                     |                     |
| Help                                                                  | Runtime: Normal Again                                                                                          |              |                 |                     |                     |
| Logout                                                                | Battery: Discharged                                                                                            |              |                 |                     |                     |
|                                                                       | Battery: Recharged                                                                                             |              |                 |                     |                     |
|                                                                       | Communication: Lost while on Battery                                                                           |              |                 |                     |                     |
|                                                                       | Communication: NMC cannot communicate with the UPS                                                             |              |                 |                     |                     |
|                                                                       | Communication: PowerChute cannot communicate with the NMC                                                      |              |                 |                     |                     |
|                                                                       | Communication: Established                                                                                     |              |                 |                     |                     |
|                                                                       | UPS Temperature: Overheated                                                                                    |              |                 |                     |                     |
|                                                                       | UPS Temperature: Normal Again                                                                                  |              |                 |                     |                     |
|                                                                       | UPS: Overloaded                                                                                                |              |                 |                     |                     |

「Configure Shutdown」画面

複数のグループを設定している場合は、全グループのキャプチャを採取してください。

|                                                                                        | WIN-L39HMGTLLIH                                                                                                    |
|----------------------------------------------------------------------------------------|----------------------------------------------------------------------------------------------------|
|                                                                                        | Configure Shutdown ?                                                                                                    |
| <ul> <li>WIN-L39HMG ILLIH</li> <li>View Event Log</li> <li>Configure Events</li> </ul> | When PowerChute shuts down your operating system, it will use these settings. Use the Configure<br>Events page to select which events will cause the system to shut down. The server will always shut<br>down if the battery is too low. |
| Configure Shutdown                                                                     | Run this command file (full name):                                                                                                    |
| Set Up Communications<br>Configuration Wizard                                          | The command file needs this much time to complete (seconds):                                                                                                    |
| + UPS Information<br>+ Help                                                            | NOTE: The UPS Low-Battery Duration must be greater than or equal to the time PCNS requires for safe<br>shutdown. See the <u>online help</u> for information on how PCNS calculates the time it requires for shutdown.                    |
| Logout                                                                                 | <sup>6</sup> Turn off this servers Outlet Group at the UPS after the shutdown finishes.                                                                                                    |
|                                                                                        | <sup>C</sup> Turn off the UPS after the shutdown finishes (This is dependent on the UPS model and/or shutdown<br>mode enabled for the UPS).                                                                                              |
|                                                                                        | C Do not turn off UPS.                                                                                                    |
|                                                                                        | NOTE: If the shutdown is due to a power failure, the UPS can be configured to automatically restart when<br>power is restored. Please verify this configuration at the individual UPS Network Management Card(s).                        |
|                                                                                        | Apply Reset                                                                                                    |

## <u>4. NMC の設定画面のキャプチャ</u>

[UPS の形名が GQ-SBURA1201xxx/1500xxx/3000xxx の場合]

[UPS の形名が GQ-SBUTA0750xxx/1000xxx/1500xxx の場合]

#### ●NMC F/W 5.1.5 以前の場合

・[UPS]- [Overview]の画面

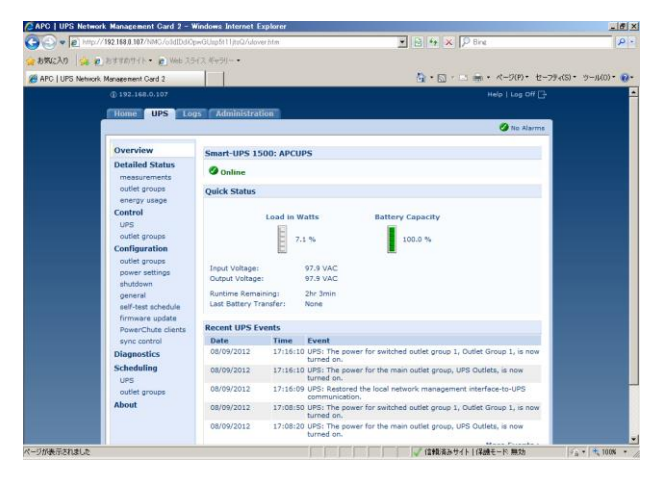

•[UPS]-[Configuration]-[Outlet groups]-[Group]の画面(全てのグループのキャプチャ)

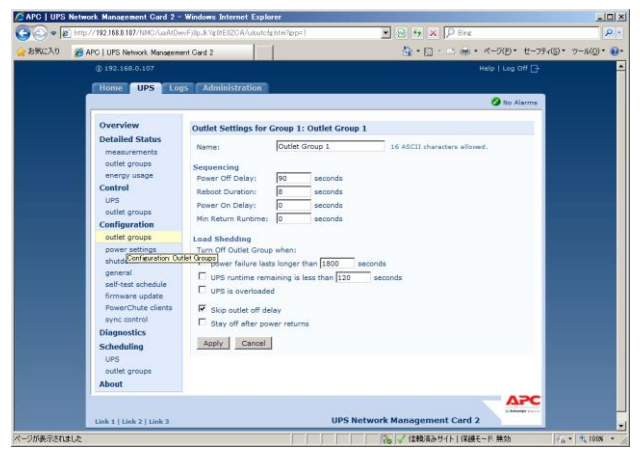

・[UPS]-[Configuration]-[shutdown]の画面

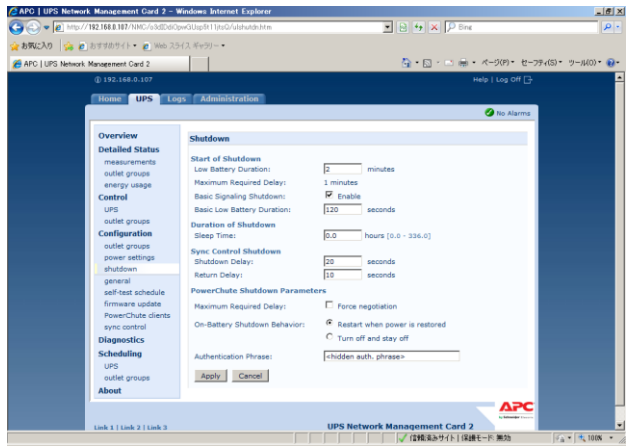

#### ●NMC F/W 6.x.x の場合

・[Home]の画面

| OElect           | ric Smart-UPS/           | Matrix Application      |                             |       |      | apc   English   Log Off   Help   🛁-                                                     |
|------------------|--------------------------|-------------------------|-----------------------------|-------|------|-----------------------------------------------------------------------------------------|
| Home             | Status                   | Control                 | Configuration               | Tests | Logs | About                                                                                   |
| mart-UPS 1200: I | Unknown                  |                         |                             |       |      |                                                                                         |
| UPS is O         | nline in Green Mode      |                         |                             |       |      |                                                                                         |
| Date             | Time                     | Event                   |                             |       |      |                                                                                         |
| 08/19/2014       | 19:21:48                 | UPS: Self-Test pa       | assed.                      |       |      |                                                                                         |
| 08/19/2014       | 19:21:38                 | UPS: Self-Test st       | arted by management device. |       |      |                                                                                         |
| 08/18/2014       | 04:52:28                 | UPS: No longer of       | n battery power.            |       |      |                                                                                         |
|                  |                          |                         |                             |       |      |                                                                                         |
| 08/14/2014       | 11:59:59                 | UPS: Self-Test pa       | assed.                      |       |      |                                                                                         |
|                  |                          |                         |                             |       |      | More Events >                                                                           |
| wledge Base   So | thneider Electric Produc | t Center   Schneider E) | ectric Downloads            |       |      | @ 2014, Schneider Electric. All rights reserve<br>Site Map   Updated: 08/20/2014 at 10/ |
|                  |                          |                         |                             |       |      |                                                                                         |

[Configuration]-[Outlet groups]-[Group]の画面(全てのグループのキャプチャ)

| e clectr                                 | ic Smart-UP         | S/Matrix Application     |                       |                     | apc   English   Log Off   Hel          |
|------------------------------------------|---------------------|--------------------------|-----------------------|---------------------|----------------------------------------|
| Home                                     | Status              | Control                  | Configuration         | Tests               | Logs About                             |
| Outlet Group S                           | ettings             |                          |                       |                     |                                        |
| Group                                    |                     |                          | Power Off Delay (sec) | Reboot Duration (se | c) Power On Delay (sec)                |
| Group 1: Outlet Gr<br>Group 2: Outlet Gr | 1000 1<br>1000 2    |                          | 120<br>120            | 8<br>8              | 0                                      |
| vledge Base   Schr                       | eider Electric Prod | act Center   Schneider E | Jectric Downloads     |                     | @ 2014, Schneider Electric, All rights |
|                                          |                     |                          |                       |                     |                                        |
|                                          |                     |                          |                       |                     |                                        |

・[Configuration]-[Shutdown]の画面

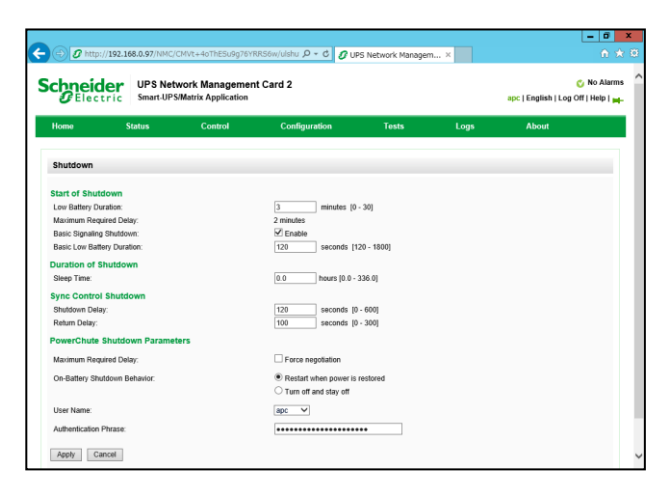

#### [UPS の形名が GQ-SBURA500xxxx の場合]

#### ●NMC F/W 5.1.5 以前の場合

・[UPS]-[Configuration]-[shutdown]の画面

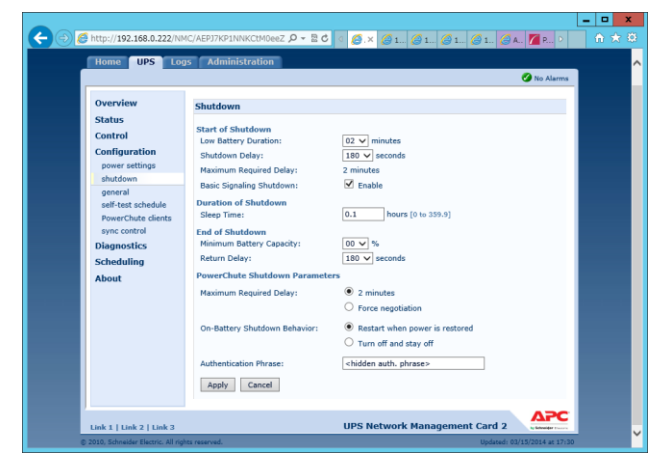

#### ●NMC F/W 6.x.x の場合

・ [Configuration]-[Shutdown]の画面

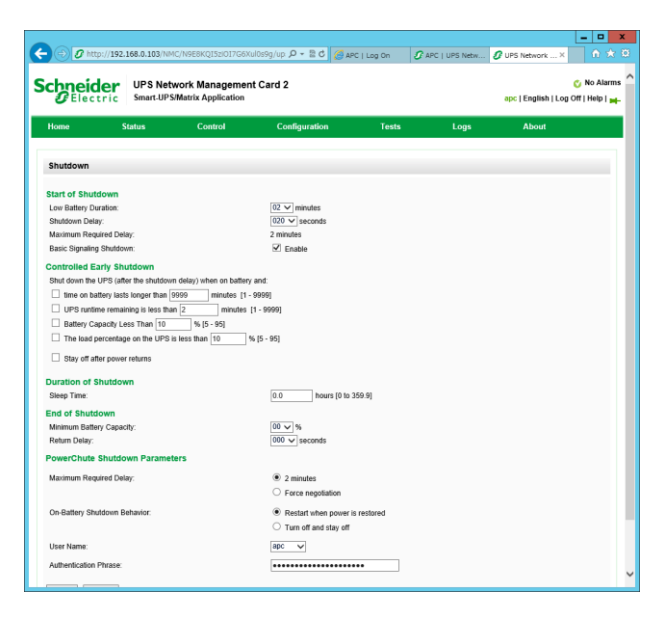

このページは空白です

PowerChute® Network Shutdown Standard / Enterprise 補足説明書 日立編

\_\_\_\_\_

-----

第7版 2016年 9月

無断転載を禁止します

-----

株式会社 日立製作所 ITプラットフォーム事業本部